### **DEFENSE LOGISTICS AGENCY** AMERICA'S COMBAT LOGISTICS SUPPORT AGENCY

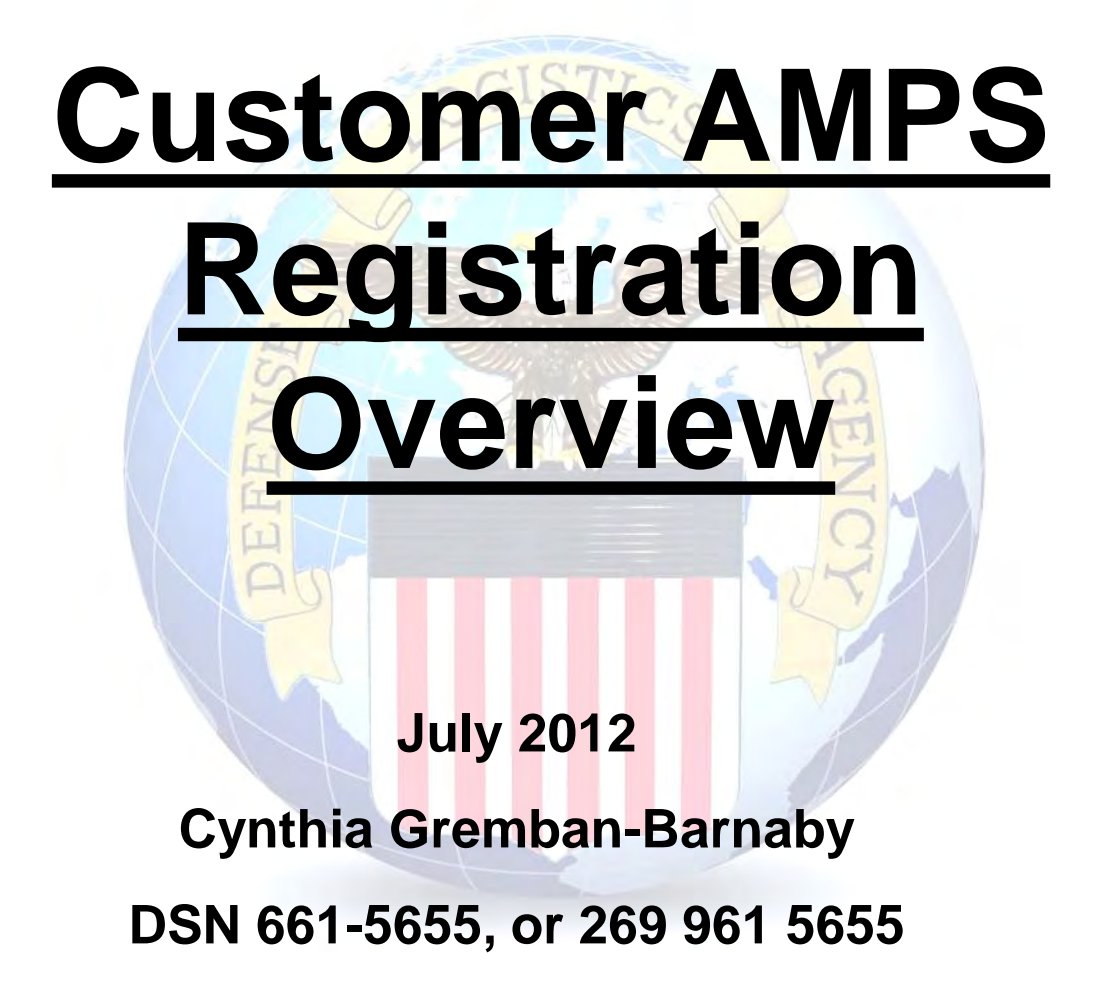

Cynthia.Gremban-Barnaby@dla.mil

WARFIGHTER SUPPORT ENHANCEMENT

STEWARDSHIP EXCELLENCE

WORKFORCE DEVELOPMENT

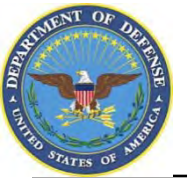

### **Asking Questions Using DCO**

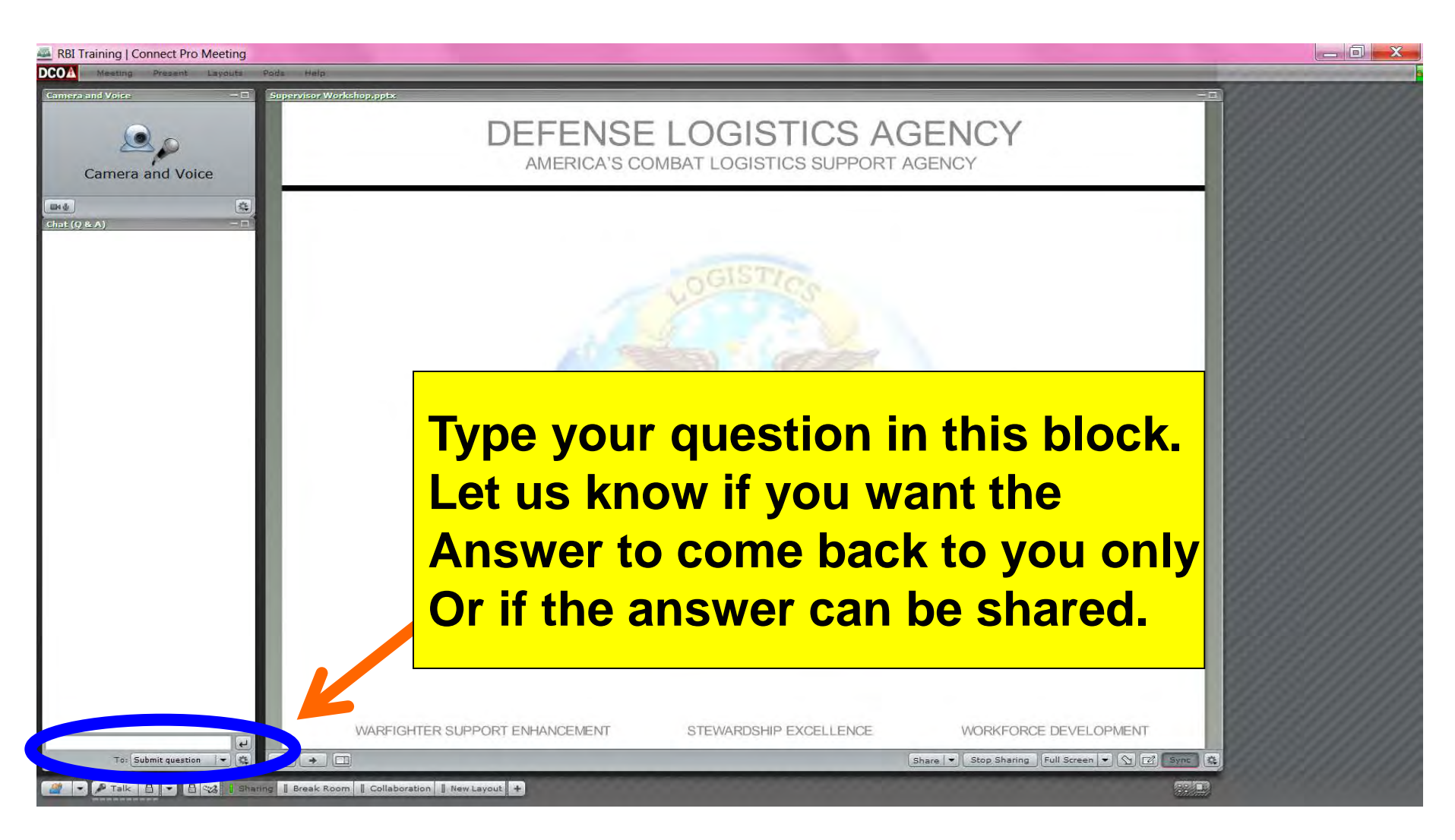

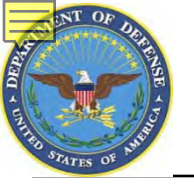

## CHANGE IS COMING!!!!!

- <u>WHAT</u>: Customers need to request access
- <u>WHY</u>: To access RTD Web, ETID & DLA Disposition Services Reports
- <u>HOW</u>: AMPS (<u>https://amps.dla.mil</u>)
- <u>WHERE</u>: Once the registration process is complete, customers will login to the-
  - <u>External Portal</u>: If the customer works outside of DLA (<u>https://business.dla.mil</u>)
  - <u>Internal Portal</u>: If the customer works for DLA (<u>https://pep1.bsm.dla.mil/irj</u>)

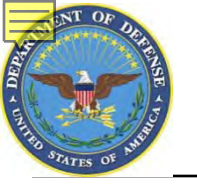

## CHANGE IS COMING!!!!!

### <u>WHEN</u>: Registration begins <u>NOW</u>!!!

- <u>RTD Web</u>: You need a new account by <u>27 Aug</u> if you access DLA Disposition Services inventory of property available to military, Federal, state & local agencies and qualified organizations
- <u>ETID</u>: You need a new account by <u>27 Aug</u> if you submit, update, and review documents for turning in property and scrap from the military services
- <u>Reimbursable Report</u>: You will need a new account by <u>27 Aug</u> if you use this report
- <u>Other Reports</u>: You will need access to "Business Objects" when your servicing Disposition Service site begins using the new Enterprise Business System (EBS) and the Distribution Standard System (DSS). See the next chart for dates.

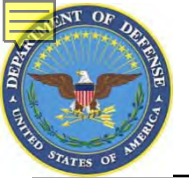

### DLA Disposition Services Field Deployment Plan

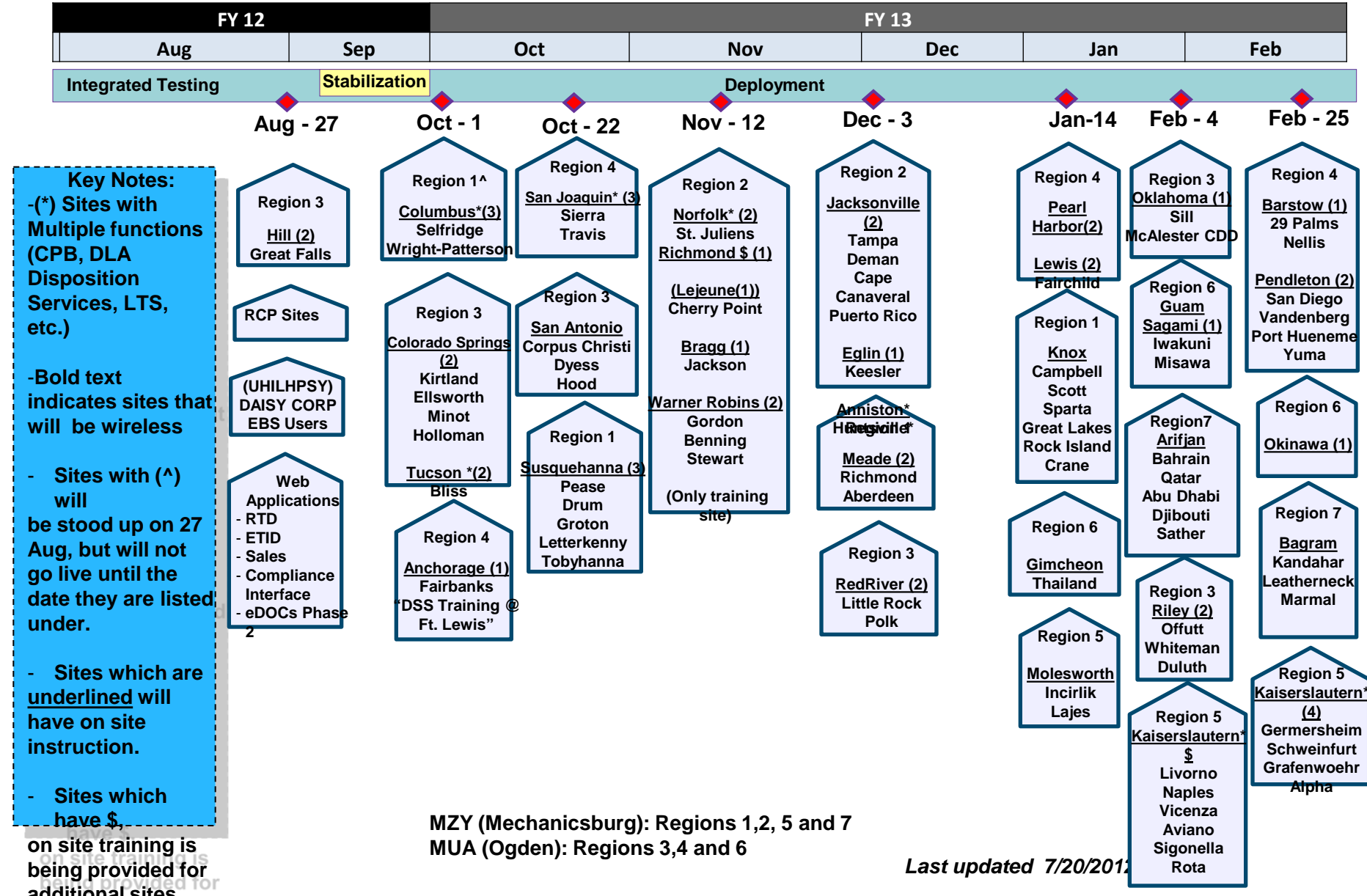

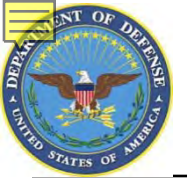

- Job Aids: Step-by-step instructions
  - AMPS Processes for all customers for all roles
  - RTD Job Aids
  - ETID Job Aids
  - Transportation Scheduler
  - Reports (will be available soon)
- Brochures: Include helpful hints
- <u>DCOs</u>: Everyone who works with customers should attend or listen to the recording

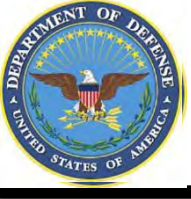

## Summary: RTD Web & ETID

| External                                                              | <b>Portal</b>                                                         | <b>Internal Portal</b>                                                                                                    |
|-----------------------------------------------------------------------|-----------------------------------------------------------------------|----------------------------------------------------------------------------------------------------|
| Federal Agency Users &<br>Contractors                                 | Public Users                                                          | DLA Employees                                                                                                    |
| Use CAC Card & create User ID<br>& password                           | Create User ID & password                                             | Use CAC Card                                                                                                    |
| Requires supervisor name & security officer & IA Trg completion date  | Requires less data for the AMPS registration process                  | Requires the entire DLA<br>AMPS registration process                                                                                             |
| https://business.dla.mil                                              | https://business.dla.mil                                              | https://pep1.bsm.dla.mil/irj                                                                                                    |
| Only request the RTD and ETID<br>Roles                                | Only request the RTD and<br>ETID Roles                                | Request <u>BOTH</u> the Internal<br><u>Portal</u> RTD role (JD-854)<br>and/or ETID role (JD-856)<br><u>PLUS</u> the required RTD &<br>ETID roles |
| RTD Customer Role (DDS-413)<br>and/or ETID Customer Role<br>(DDS-514) | RTD Customer Role (DDS<br>413) and/or ETID Customer<br>Role (DDS 514) | RTD Customer Screener<br>(DDS 369), RTD Customer<br>ASO (DDS 370), ETID<br>Customer (DDS-520)                                                    |

# Summary: Disposition Services Reports

AL DEPAR

| External                                                                                                    | <u>Portal</u>                                                                                                    | Internal Portal                                                                                                    |
|----------------------------------------------------------------------------------------------------|----------------------------------------------------------------------------------------------------|----------------------------------------------------------------------------------------------------|
| Federal Agency Users &<br>Contractor                                                                                                    | Public Users                                                                                                    | DLA Employees                                                                                                    |
| Use CAC Card & Create user ID<br>& password                                                                                                    | Create User ID & password                                                                                                    | Use CAC Card                                                                                                    |
| Requires supervisor name & security officer & IA completion date                                                                                                    | Requires less data for the AMPS registration process                                                                                                    | Requires the entire DLA<br>AMPS registration process                                                                                                    |
| https://business.dla.mil                                                                                                    | https://business.dla.mil                                                                                                    | https://pep1.bsm.dla.mil/irj                                                                                                    |
| If you do NOT work with Small<br>Arms (SASP), request BO Non_<br>SASP Customer (DDS-601). If<br>you work with SASP, request<br>BO SASP Customer (DDS-600).<br>Most customers will request<br>DDS-601. | If you do NOT work with<br>Small Arms (SASP), request<br>BO Non_SASP Customer<br>(DDS-601). If you work with<br>SASP, request BO SASP<br>Customer (DDS-600). Most<br>customers will request<br>DDS-601. | If you do NOT work with<br>Small Arms (SASP), request<br>Disp Svcs DSS Business<br>Objects User (NON-SASP)<br>JD-225. If you do work with<br>SASP, request JD-224. Most<br>DLA customers will request<br>JD-225. |

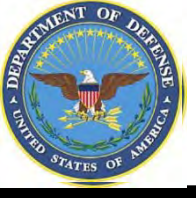

## Sources of Info

- <u>DLA Customer Interaction Center</u>: 1-877-DLA-CALL (1-877-352-2255) or send an email to <u>DLAContactCenter@dla.mil</u>. Accessible 24 hours a day, 7 days a week.
- <u>AMPS Help Desk</u>: DSN 695-4357 or 1-866-335-4357 or send an email to <u>support.services@dla.mil</u>. Accessible 24 hours a day, 7 days a week.
- <u>DLA Enterprise External Business Portal (https://business.dla.mil</u>) will have a link to a job aid
- <u>DLA Disposition Services Web Page</u> (<u>http://www.dispositionservices.dla.mil</u>) will have a link on the home page that will include job aids and additional customer information
- <u>RBIQuestions@dla.mil</u> You can ask any question at any time about anything related to RBI.
- <u>RBIHumanPerformance@dla.mil</u> You can request assistance regarding access to reports, RTD & ETID. You may call DSN 661-7178 or COM 269 961-7178 for assistance.

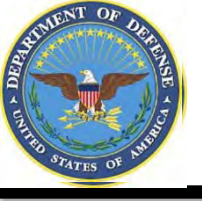

Additional information is available on the DLA Disposition Services External Web Page at <u>http://www.dispositionservices.dla.mil</u>. Click on "Change is Coming".

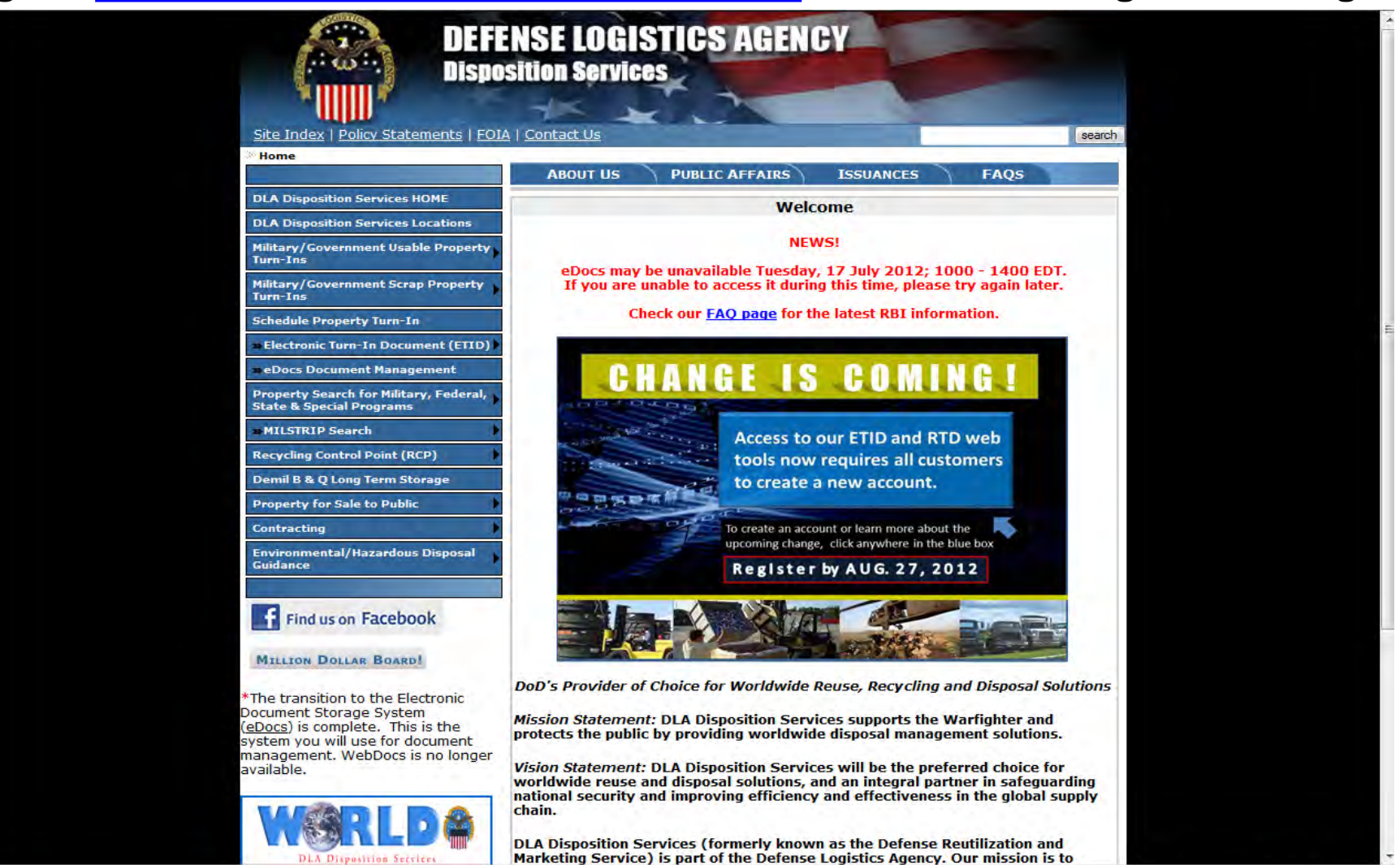

🖓 🕶 🔍 100% 📼

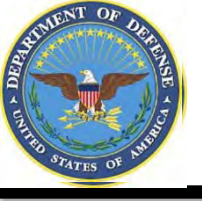

## On this page, you will find job aids that provide step-by-step instructions for Federal Users/Contractors, DLA employees & the General Public.

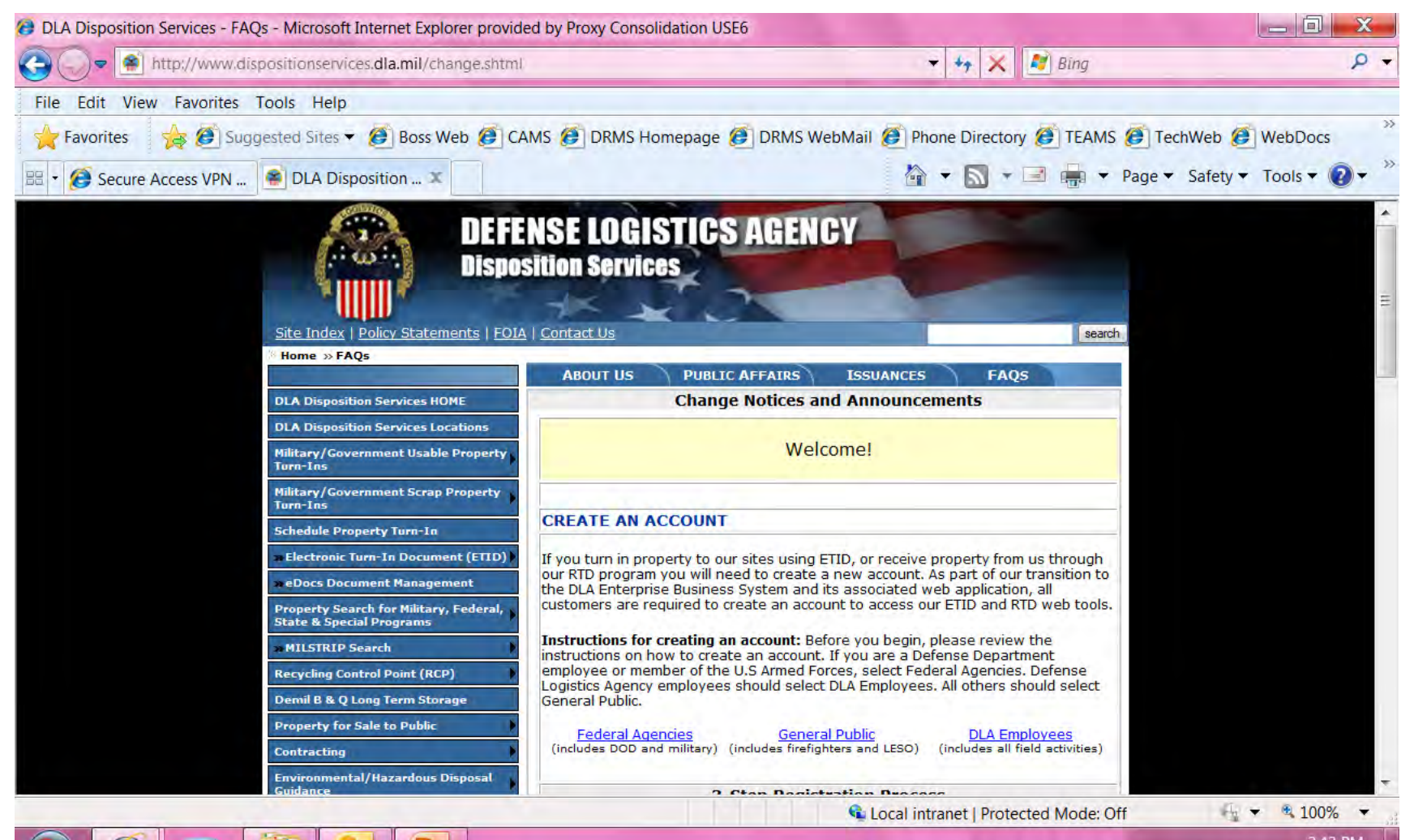

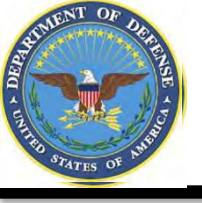

## On the same web page, you will find the important links you will need to complete the registration process & access RTD, ETID & reports.

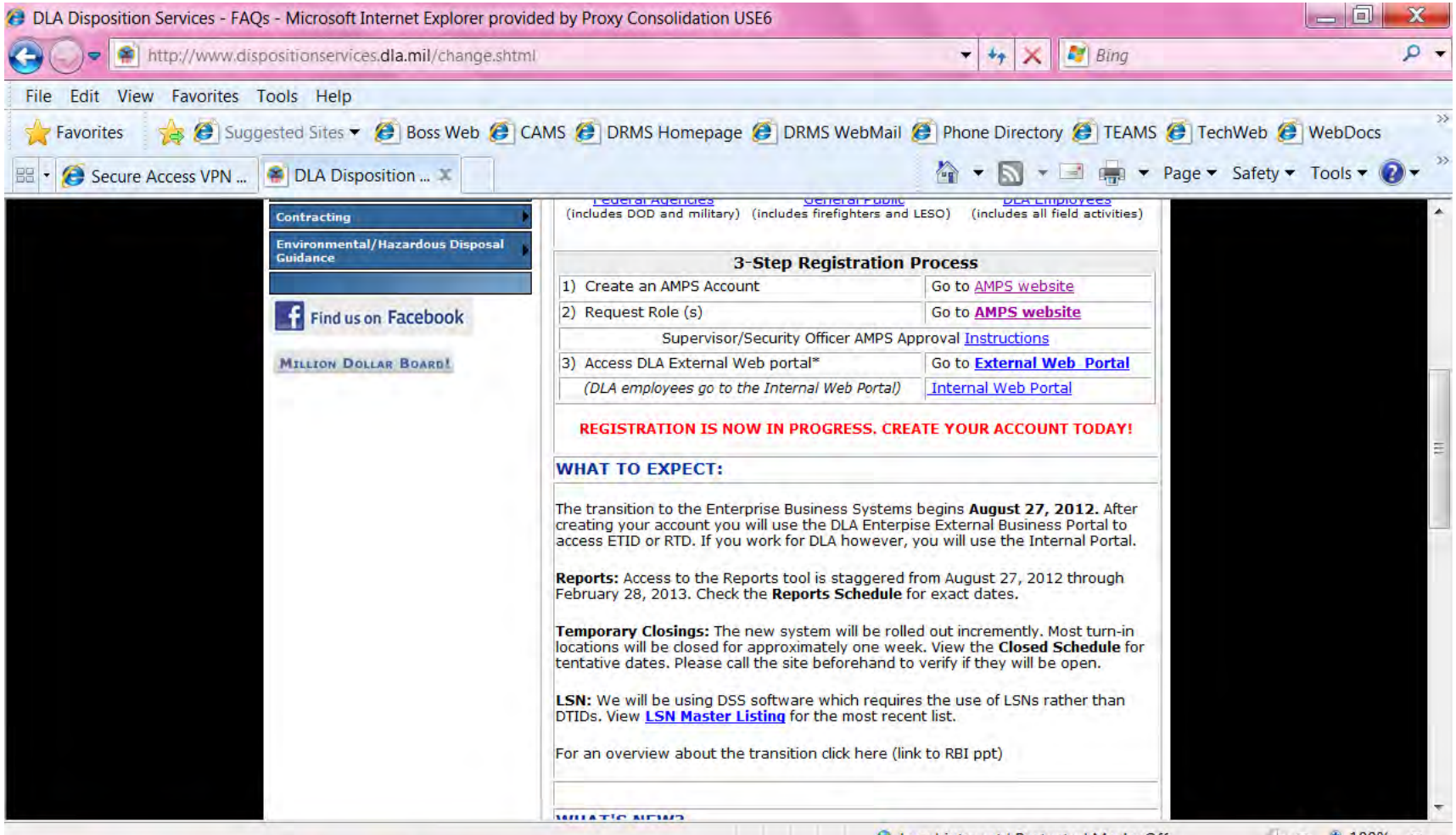

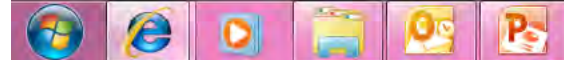

🛍 Local intranet | Protected Mode: Off

2:50 PM

/22/2012

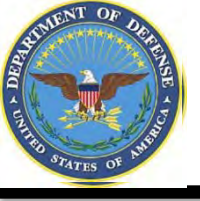

## You will also find info about what is new for RTD, ETID, & the Transportation Scheduler.

| DLA Disposition Services - FAQs - Microsoft Internet Explorer p | provided by Proxy Consolidation                                                                     | on USE6                                                                                                   |                                                                                                    |                        |
|-----------------------------------------------------------------|----------------------------------------------------------------------------------------------------|----------------------------------------------------------------------------------------------------|----------------------------------------------------------------------------------------------------|------------------------|
| 🚱 🔵 🗢 😭 http://www.dispositionservices.dla.mil/change.          | shtml                                                                                               |                                                                                                    | 👻 😽 🗙 🌌 Bing                                                                                                    | ρ.                     |
| File Edit View Favorites Tools Help                             |                                                                                                    |                                                                                                    |                                                                                                    |                        |
| 🖕 Favorites 🛛 👍 🏈 Suggested Sites 🕶 🏈 Boss Web 🖇                | 🗿 CAMS 🏉 DRMS Homep                                                                                 | age 🧭 DRMS WebMail 🏉                                                                                      | Phone Directory 🏉 TEAMS 🏉 Te                                                                                                    | echWeb 🧭 WebDocs       |
| 🗄 🔹 🍘 Secure Access VPN 🐐 DLA Disposition 🗴                     |                                                                                                    |                                                                                                    | 🗟 🕶 🔝 🛨 🖃 🖶 👻 Page 🖲                                                                                                    | • Safety • Tools • 🔞 • |
|                                                                 |                                                                                                    |                                                                                                    |                                                                                                    |                        |
|                                                                 | WHAT'S NEW?<br>For details on what ha                                                               | as changed, click on the links be                                                                         | ow.                                                                                                    |                        |
|                                                                 | Overview of ETID<br>ETID                                                                            | Overview of the Scheduler<br>SCHEDULER (local)<br>SCHEDULER (non-local)                                   | Overview of RTD<br>RTD for DOD customers<br>RTD for Transfer&Donation<br>RTD for Firefighters<br>RTD for LESO<br>RTD for Civil Air Patrol |                        |
|                                                                 | WHERE TO FIND M                                                                                     | MORE INFO:                                                                                                |                                                                                                    |                        |
|                                                                 | RBI Update for Custon                                                                               | ners, Volume 1, No 1                                                                                      |                                                                                                    |                        |
|                                                                 | RBI Update for Custon                                                                               | ners, Volume 2, No 1 *new*                                                                                |                                                                                                    |                        |
|                                                                 | External Web Portal fo                                                                              | or Customers, No. 1<br>or Customers, No. 2 *new*                                                          |                                                                                                    |                        |
|                                                                 |                                                                                                    |                                                                                                    |                                                                                                    |                        |
|                                                                 | WHO TO CONTACT                                                                                      | T:                                                                                                    |                                                                                                    |                        |
|                                                                 | DLA Disposition Service<br>more. Email <u>RBIQuesti</u>                                             | es RBI Team: Ask specific questi<br>ons@dla.mil                                                           | ons related to ETID, RTD or                                                                                                    |                        |
|                                                                 | AMPS Help Desk: DSN<br>support.services@dla.                                                        | 695-4357 or 1-866-335-4357 o<br>mil Accessible 24 hours a day, 7                                          | r send an email to<br>7 days a week.                                                                                                    |                        |
|                                                                 | DLA Customer Interact<br>email to <u>DLAContactCe</u>                                               | tion Center: 1-877-DLA-CALL (1-<br>enter@dla.mil Accessible 24 hou                                        | 877-352-2255) or send an<br>rs a day, 7 days a week                                                                                       |                        |
|                                                                 | Federal Agencies (DO<br>"Slide Show" and ther<br>large and will take a m<br>or Helpful Hints brochu | DD Customers) Click on the Ins<br>"From Beginning" to hear the p<br>noment to download. You can al<br>are | tructions link below, select<br>presentation. The files are<br>so view the Job Aid document                                               |                        |
|                                                                 | Instructions for Feder                                                                              | al Agencies Job Aid Docume                                                                                | ent Helpful Hints                                                                                                    |                        |

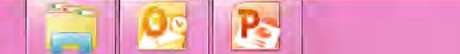

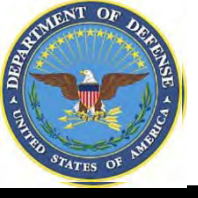

### **Process for Non-DLA Customers**

- <u>Step 1</u>: Create an account in the DLA Account Management and Provisioning System (AMPS).
  - AMPS is a web-based account management system that provides system users with an automated tool for requesting user accounts and passwords for DLA systems. Once your AMPS account has been successfully created, you will be notified via email.
- Step 2: Submit a role request via AMPS.
  - After creating your AMPS account, you will need to submit a role request which specifies the application. You will be notified via email once your role request has been completed.
- Step 3: Complete the registration.
  - On 27 Aug, you will be able to log into the DLA Enterprise External Business Portal. You will be prompted to complete a required Customer registration form when you log into RTD & ETID.

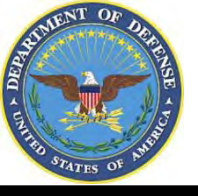

- AMPS is a web-based account management system that provides system users with an automated tool for requesting user accounts and passwords for DLA systems
- The goal of the system is to improve efficiency in the account management process, improve system security and eventually eliminate manual access requests.
- In order to be granted access users must submit an AMPS request.
- AMPS includes an automated approval process (supervisors, Security, Data Owners, Verification IA Trg Completed)
- Users are notified of the status of their requests
- Security Officers can adjust user access to coincide with changes in user IT Levels

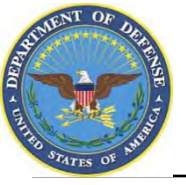

Before you begin the AMPS Request Process, note the following important details of the AMPS Application:

- 1. After selecting buttons or items from drop down menus, the page will refresh. You must wait for the page to refresh before moving on to the next step.
- 2. Do NOT use the Back button on your browser. If you need to correct something on a previous page, click the 'Back' button on the bottom of the page.
- Make sure to fill out all of the required fields marked with an asterisk (\*). The application will not notify you of errors until the last page.
- 4. When entering dates, use the calendar button 🔢 to ensure the correct format.
- 5. If the desired radio button is already selected, click it again before clicking the 'Next' button
- 6. If you experience problems or have questions, contact the AMPS Helpdesk at DSN 695-4357 or at the toll free # 1-866-335-4357.

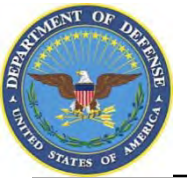

- 1. Go to the AMPS URL: <u>https://amps.dla.mil</u>. If you have a DoD Common Access Card (CAC) when you begin the registration, AMPS will capture your registration information. That means you won't have to remember your user ID & password.
- 2. Select your DOD Email certificate, click 'OK' and enter your PIN if prompted

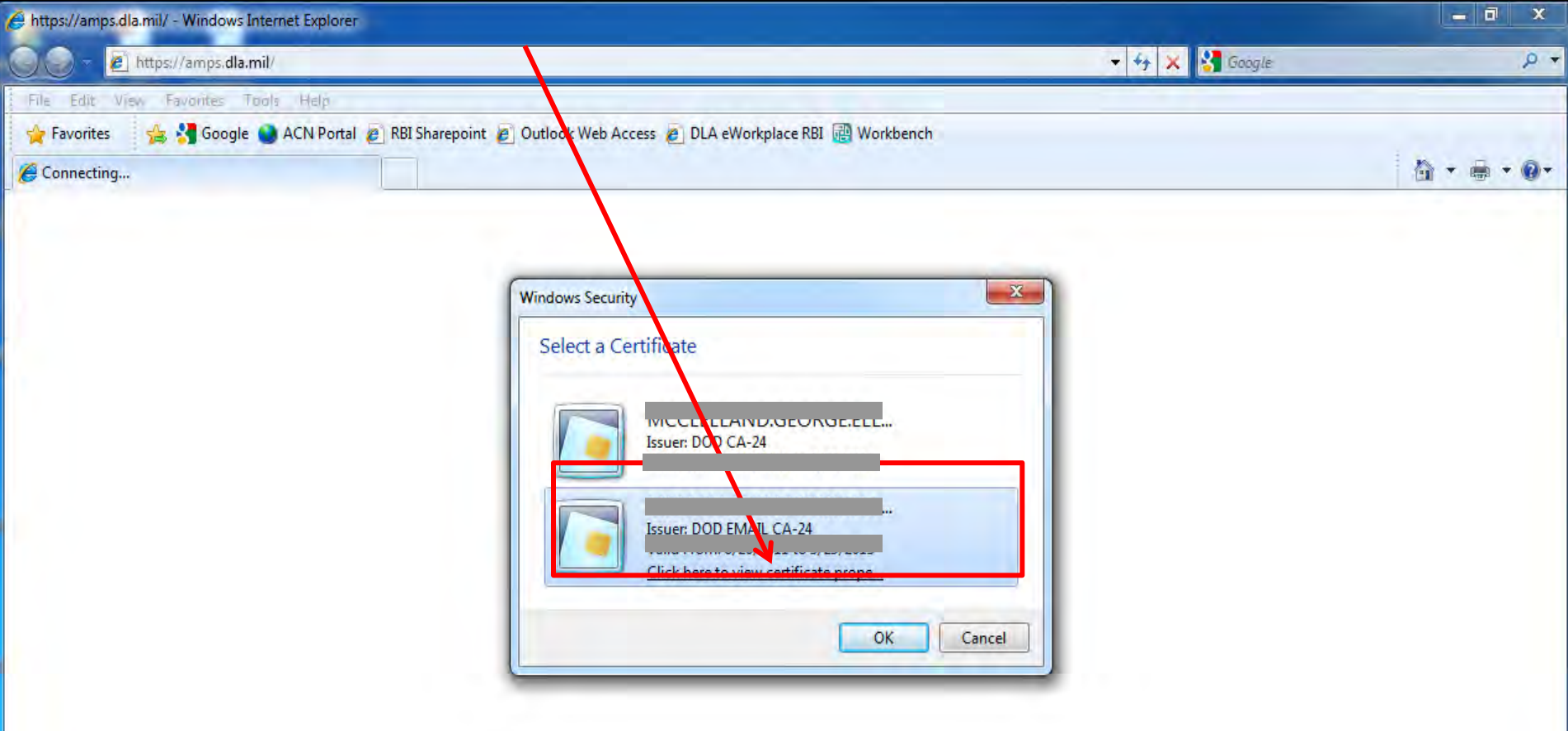

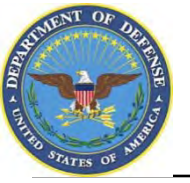

### **AMPS Login Without a CAC Card**

- 1. If you do not have a DoD CAC Card, go to the AMPS URL: https://amps.dla.mil.
- 2. Select "First Time in AMPS". In the future, you will login using the user ID & passwords which will be created during the registration process.

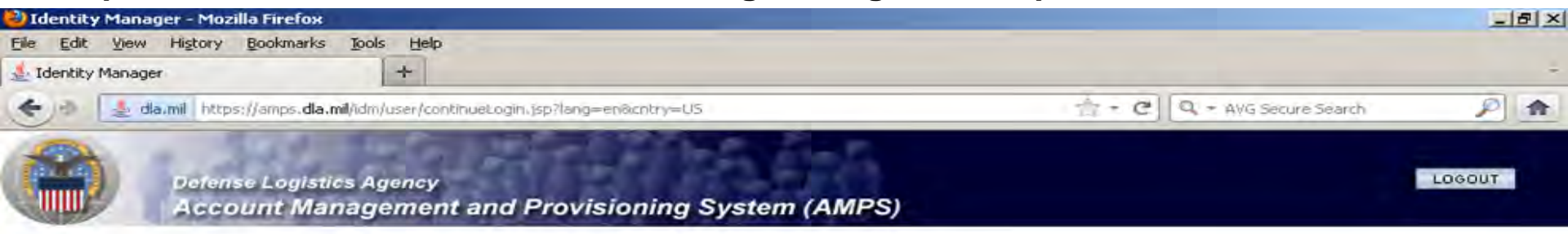

#### AMPS Login

| First Time In AMPS? Click Here to Register<br>Jse this option to register if you have never had a DLA account or if you have access to an existing DLA application but have not<br>egistered in AMPS. Read the appropriate user guide for step by step instructions. | User Guides                                               |
|----------------------------------------------------------------------------------------------------|-----------------------------------------------------------|
| Forgot your User ID? Click Here<br>Ise this option if you have registered with AMPS in the past but cannot remember your DLA assigned User ID<br>d Help? Contact the DSCR Help Desk at 804-279-HELP (4357) or toll free 866-335-HELP                                 | Fusion Center<br>BSM-E (Energy FES, PORTS,<br>FMD-Express |
| User ID Password                                                                                                    |                                                           |
| Log In Forgot Password?                                                                                                    |                                                           |

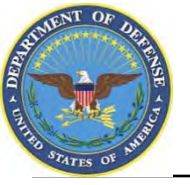

### **Government Information Use and Consent**

1. Click 'OK' to accept the Use and Consent terms for the U.S. Government Information System

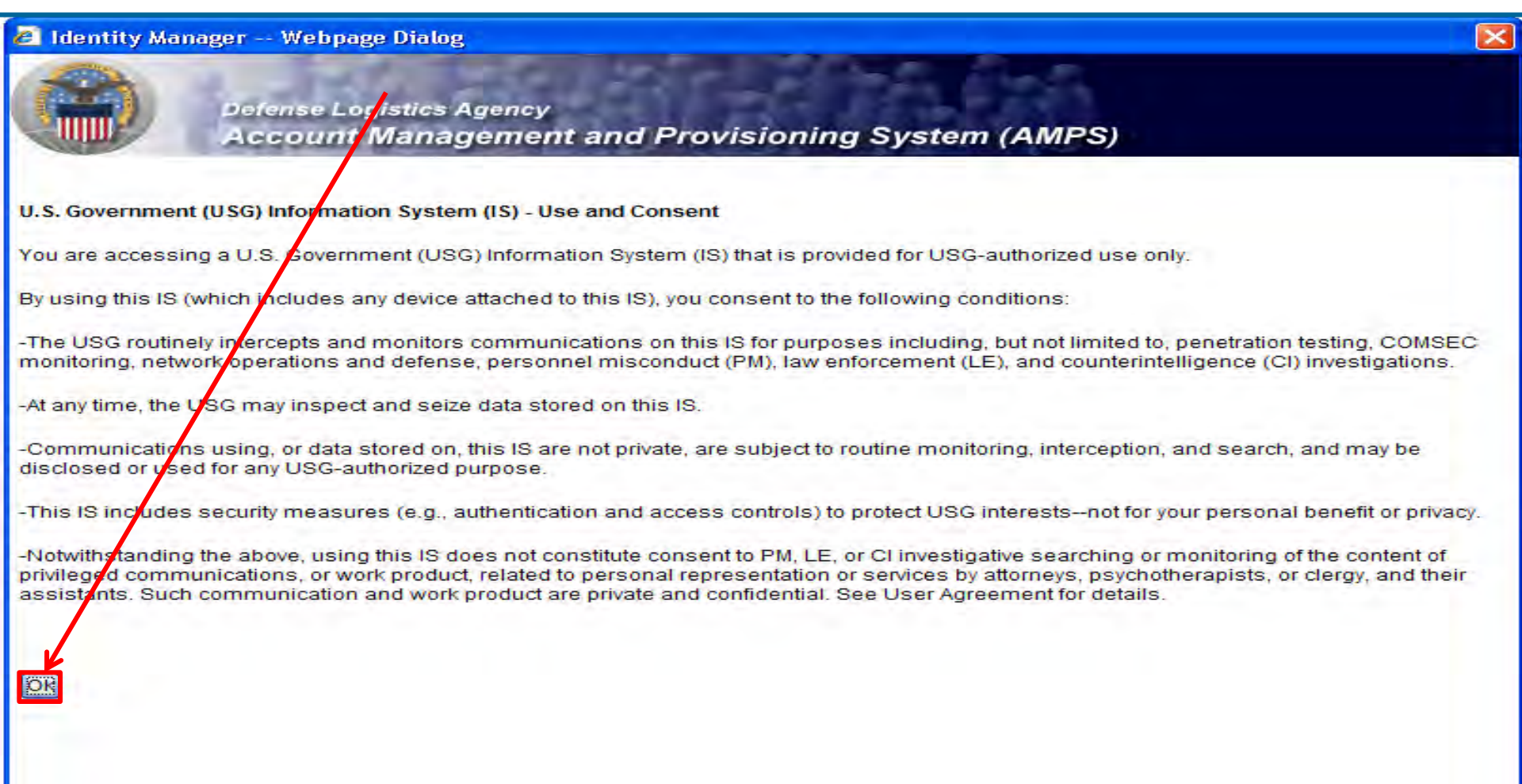

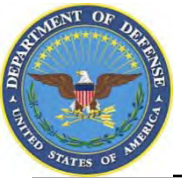

### 1. Select "Federal Agency User/Contractor" OR "Public".

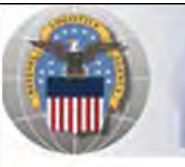

Defense Logistics Agency Account Management and Provisioning System (AMPS)

#### AMPS First Time User Access

#### If you have a DoD issued Common Access Card (CAC):

You must have your CAC inserted in your computer if you want AMPS to register your CAC. This will allow you to access AMPS without having to enter a username and passord. In addition, your CAC information will be provisioned to applications that are CAC enabled and you will not need a username/password to access these.

#### Attention DLA Employees or Contractors:

This process is for Non-DLA users only. If you are a DLA employee or Contractor DO NOT continue with this registration. Your account in AMPS should have automatically been created when you joined DLA. If you reached the AMPS login screen it means that there is a problem with your DLA account or the computer that you are using to access AMPS. Ensure that you ar accessing AMPS from the DLA network with your CAC. If the problem persists, contact the Help Desk at the number listed below.

#### Select Your User Type:

| User Type                      | Description                                                                                                    |
|--------------------------------|----------------------------------------------------------------------------------------------------|
| Federal Agency User/Contractor | Select this if you are a member of the Armed Services, a DoD civilian employee, a DoD contractor,<br>or a member of a Federal Agency. You will need to provide information about yourself as well as<br>your supervisor and local security officer as required by DD Form 2875.      |
| Supplier/Vendor                | Click this button if you are a Supplier/Vendor with a Commercial and Government Entity (CAGE) code.<br>A Supplier/Vendor is a person that works for a company or corporation that supplies items/parts to DLA.<br>Supplier/Vendors are subject to a less stringent approval process  |
| Public                         | Click this button if you are a user desiring to register for an account with DLA to gain access to DLA applications available to the general public. You will be required to provide a few facts about you and your organization to register and request access to DLA applications. |

Please contact the help desk at (804)279-4357 or 1(866)335-4357 if you have any questions concerning the use of this System.

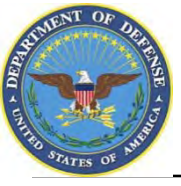

### **AMPS New Account**

#### 1. Select "New Account"

|                                                                                                    | num Management and Provisioning System (AMPS)                                                                                                    |
|----------------------------------------------------------------------------------------------------|----------------------------------------------------------------------------------------------------|
| MPS First Tu                                                                                                    | me User Access                                                                                                    |
|                                                                                                    |                                                                                                    |
| User Type                                                                                                    | Description                                                                                                    |
| New Account                                                                                                    | Click this button if you have never registered for an account in AMPS and you do not have an existing account<br>in one of the DLA applications listed below.                                                                            |
| Existing Account                                                                                                    | Click this button if you currently have an account to access one of the applications listed below.<br>This process will verify that your account has been pre-loaded into AMPS and will allow you to<br>update your profile information. |
| Energy-Bulk PORTS<br>Energy-Ground PORTS<br>Energy-Ground PORTS<br>RPPOB<br>Collaboration<br>BRM<br>SOPA<br>CSWS<br>URD |                                                                                                    |

Canbell

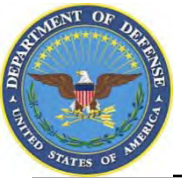

### **AMPS Privacy Act Statement**

#### 1. Select "Continue

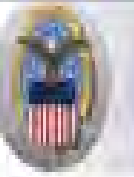

Default Legistics Agency Account Management and Provisioning System (AMPS)

### **Privacy Act Statement**

Authority: 5USIC 301 Departmental regulations, 10USIC 133, Under Secretary of Defense for Acquisition and Technology, 18USIC 1029, Access device fraud E.O. 10450 Security Requirements for Government Employees, as amended, and E.O. 3397 (SSN)

Principle Purpose(s): Information is used to validate a user's request for access into a DLA system, database or network that has its access requests managed by AMPS.

Routine Uses: Data may be provided under any of the DoD "Blanket Routine Uses" published at http://www.defenselink.miliprivacy.notices.blanket.upes.html

Disclosure: Disclosure is voluntary however, if you fail to supply all the requested information you will not gain access to the DLA - Account Management and Provisioning System(AMPS) database. Your identity / security clearance must be verified prior to gaining access to the AMPS database, and without the requested information verification can not be accomplished.

Rules of Use: Rules for collecting, using retaining, and safeguarding this information are contained in DLA Privacy Act System Notice S500.55, entitled "information Technology Access and Control Records" available at http://www.defonation.com/privaci/notices/dda

Submission Date

Tuesday, February 21, 2012 1 38:09 PM EST

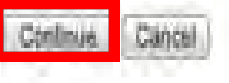

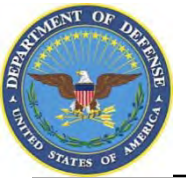

### **AMPS Registration**

- 1. Complete <u>ALL</u> items identified with a red \*. These are mandatory fields and must be completed. An error message will appear if all fields with a red \* are not filled out. Make sure that the country field identifies "United States of America" if you are in CONUS.
- 2. When you identify your User Type (i.e., Military, Civilian, or Contractor) the screen will refresh and ask for additional information.
- 3. Click 'Next' to continue
- 4. NOTE: Less info is requested for Public Users.

| egister a Ne                  | W AMPS Acc         | count               |                               |  |
|-------------------------------|--------------------|---------------------|-------------------------------|--|
| elcome to AMPS, DLA           | Account Management | and Provisioning Sy | stem                          |  |
| User Information              |                    |                     |                               |  |
| First Name                    |                    | -                   |                               |  |
| Last Name                     |                    | -                   |                               |  |
| Address                       |                    |                     |                               |  |
| City/APO/FPO                  |                    |                     |                               |  |
| State/AE/AP                   |                    |                     |                               |  |
| Zip Code                      | -                  |                     |                               |  |
| Country                       | Select             |                     |                               |  |
| Official Email<br>Address     |                    |                     | *                             |  |
| Cofficial Telephone<br>Number |                    | -                   |                               |  |
| I Official Fax<br>Number      |                    |                     |                               |  |
| User Type                     | - Please Select    | * Page will refre   | sh after an item is selected. |  |
| - 3                           | Civilian           |                     |                               |  |

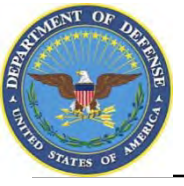

- **1.** Supervisor information is required for Federal Agency Users and Contractors.
- 2. Complete the required fields with your Direct Supervisor's information
- 3. Select "Continue

Cancel

Continue

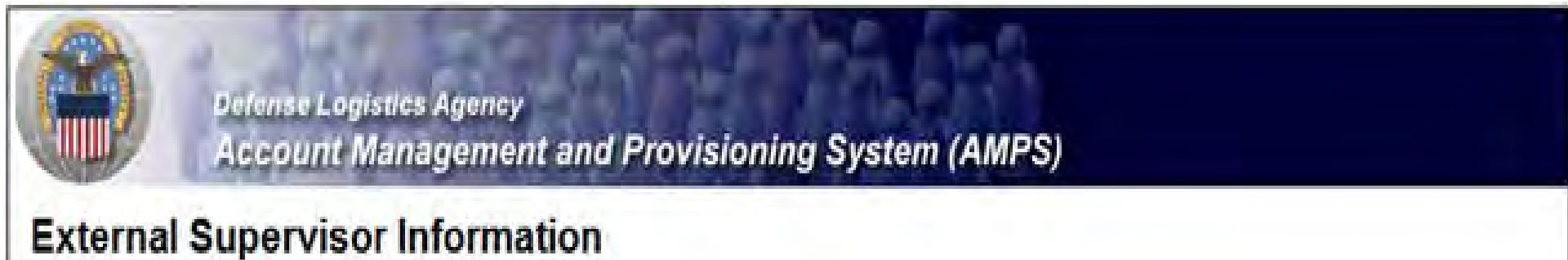

Enter the required information for your supervisor. Please ensure that the information is accurate.

| First Name    | Last Name | * |
|---------------|-----------|---|
| Email Address | •         |   |
| Telephone     |           |   |

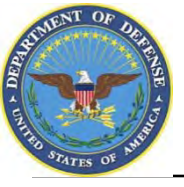

- 1. If you are a DoD Contractor, you will be asked to provide information about your Contracting Officer.
- 2. Select "Continue"

| vtornal (        | Account Ma            | nagement and               | Provisioning System (AMPS)                              |   |
|------------------|-----------------------|----------------------------|---------------------------------------------------------|---|
| ter the required | d information for you | r project Contracting Offi | cer. Please make sure that the information is accurate. |   |
| First            | Name                  |                            | * Last Name                                             | * |
| Email Ad         | dress                 |                            | *                                                       |   |
| Telep            | hone                  | *                          |                                                         |   |

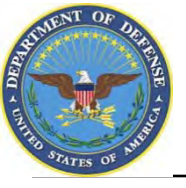

- 1. Your Security Officer's Information is required for Federal Agency Users & Contractors.
- 2. Complete all required fields identified with an \* and select "Continue"

| External Security C                  | officer Informat              | tion                                              |  |
|--------------------------------------|-------------------------------|---------------------------------------------------|--|
| Enter the required information for y | our local Security Officer. P | lease make sure that the information is accurate. |  |
| First Name                           |                               | * Last Name                                       |  |
| Email Address                        |                               | •                                                 |  |
| Telephone                            | +                             |                                                   |  |

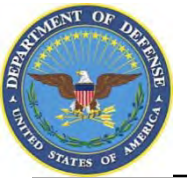

- Note to Common Access Card (CAC) Users: If you have a CAC in your PC when you start the registration process, AMPS will capture your CAC information. This means that you will not need to remember your user ID and password to access AMPS as long as you have a CAC in your PC. However, you will still need to enter this password and authentication questions during this registration. This will allow you to access AMPS without a CAC if necessary.
- 2. Enter a password in the "Password" text box. If it does not meet the criteria, you will receive an error message.
- 3. Enter the same password in the "Confirm Password" text box and select "Continue".

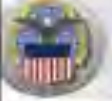

Defense Legistics Agency Account Management and Provisioning System (AMPS)

#### AMPS Password

inter a password based on the profile required below. Note that you must create a password even if you are using a CAC. After this registration is completed you will be also to access AMPS without this password if you are using a CAC. However, you can also access AMPS with a usemame/password from a non-CAC enabled system

| I Password                                                             |                                                                                                    |                                                                                                 |
|------------------------------------------------------------------------|----------------------------------------------------------------------------------------------------|-------------------------------------------------------------------------------------------------|
| Confirm Password                                                       |                                                                                                    |                                                                                                 |
|                                                                        | Password Policy                                                                                                    |                                                                                                 |
| Resource<br>accounts whose<br>password will be<br>changed if selected. | Maximum Length: 32<br>Minimum Apha: 4<br>Minimum Length: 15<br>Minimum Lowercase: 2<br>Minimum Numeric: 2<br>Minimum Numeric: 2<br>Minimum Opercase: 2<br>Must not contain values of attributes: a<br>Must not contain values of attributes: a | ules That Must Pass: All<br>coountid, email, firstname, fullmame, laistname<br>6.1.%, 6.1. (2.5 |

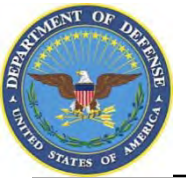

- 1. When your password is accepted, AMPS will open a page in which you will answer a series of questions. These answers will be recorded and used to authenticate your identity if you should forget your password at some point in the future and need assistance from the Help Desk.
- 2. Answer the questions and select "Continue"

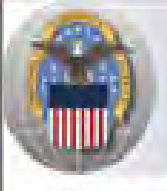

**Delense Logistics Agency** 

Account Management and Provisioning System (AMPS)

### AMPS Password

Enter answers for questions that will be used if you forget your password. These can also be changed or added to in the User Profile form in the main user AMPS page.

#### **Authentication Questions**

Cancel

Continue

Please answer the following questions. Answers will be automatically converted to upper-case.

| Question                     | Answer |
|------------------------------|--------|
| What is your favorite color? |        |
| What city were you born in?  |        |
| What is your favorite movie? |        |

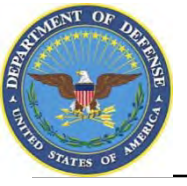

- 1. AMPS will display a page indicating that the registration process is complete. Make note of your User ID.
- 2. Select 'Leave AMPS Registration'
- 3. You will receive an e-mail indicating that your AMPS account has been created and your AMPS access has been granted.
- 4. Note: If any of the personal information provided when creating an AMPS account should change, (i.e. Supervisor or contact information), it is the responsibility of the user to update this information in AMPS.

|                                           | Defense Logistics Agency<br>Account Management and Provisioning System (AMPS)                                       |
|-------------------------------------------|----------------------------------------------------------------------------------------------------|
| Inbox Iter                                | m Edit                                                                                                    |
| Thank you f                               | or registering                                                                                                    |
| Last Name Do                              | e                                                                                                    |
| First Name Joh                            | no -                                                                                                    |
| Your new AMPS<br>registration.<br>User ID | account will be ready momentarily. Please follow the link below to log into AMPS using the account listed below and |
| Click here to lea                         | ave registration pages and log into AMPS Leave AMPS Registration                                                    |

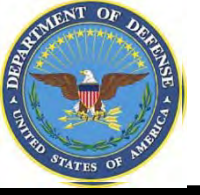

## Process for DLA Customs

- <u>NOTE</u>: The process is basically the same for DLA Customers except that different roles are required. See chart #32.
- Step 1: Create an account in the DLA Account Management and Provisioning System (AMPS).
  - AMPS is a web-based account management system that provides system users with an automated tool for requesting user accounts and passwords for DLA systems. Once your AMPS account has been successfully created, you will be notified via email.
- **Step 2**: Submit a role request via AMPS.
  - After creating your AMPS account, you will need to submit a role request which specifies the application. You will be notified via email once your role request has been completed.
- Step 3: Complete the registration.
  - On 27 Aug, you will be able to log into the DLA Enterprise External Business Portal. You will be prompted to complete a required customer registration form when you log into RTD & ETID.

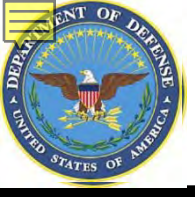

- ROLES: Customers who do <u>NOT</u> work for DLA
  - <u>RTD Customer (DDS 413)</u>
  - ETID Customer (DDS 514)
  - <u>Reports</u>

•<u>NOTE</u>: You don't need the reports access until your servicing Disposition Services Site transfers to EBS (see page 4 for dates)

•<u>NOTE</u>: Most customer will request DDS-601. Only those who work with Small Arms (i.e., SASP) will request DDS-600.

- <u>BO Non-SASP Customer</u> (DDS-601)
- BO SASP Customer (DDS-600)
- <u>Reimbursable Report (JD-2100)</u>

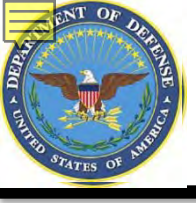

## **Roles for DLA Users**

- <u>RTD</u>
  - RTD Portal (JD-854)
  - RTD Customer Screener (DDS-369)
  - RTD Customer Accountable Supply Officer (DDS-370)
- <u>ETID</u>
  - ETID Portal (JD-856)
  - ETID Customer (DDS-520)
- <u>Reports</u>. <u>NOTE</u>: You don't need the reports access until your servicing Disposition Services Site transfers to EBS (see page 4 for dates)
  - Business Objects Non-SASP (JD-225)
  - Business Objects SASP User (JD-224)
  - <u>NOTE</u>: Most customers do not work with Small Arms (SASP) and will request JD-225

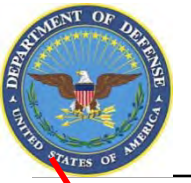

### **AMPS Main Menu**

Select "Application Roles" to review your current approved roles and then select "Request Role' to begin your AMPS Request

| Robert. Please select from one of the following                   | options.       |                                     |                                 |                |                   |  |  |
|-------------------------------------------------------------------|----------------|-------------------------------------|---------------------------------|----------------|-------------------|--|--|
| 1                                                                 |                |                                     |                                 |                |                   |  |  |
| Request or Update<br>Access to an<br>Application                  | AMPS<br>Corner | Pending<br>Requests                 | Application<br>Roles            | Admin<br>Roles | Direct<br>Reports |  |  |
| equest Removal of<br>Your Access to an Remove Role<br>Application | AMPS           | Vews:                               |                                 |                |                   |  |  |
| Update Your AMPS<br>Profile Update AMPS Profile                   | Page L         | ast Refreshed a                     | at: 03/24/2011 09               | :44:57 EDT     |                   |  |  |
| Manage pending<br>approvals or View Inbox<br>requests             | AMPS V         | /ersion 10.0 (ID<br>ext Scheduled F | M 8.1.0.7)<br>Revalidation Date | e is: 04/09/20 | 011               |  |  |
| Need Some<br>Guidance? Look at View Job Aids                      |                |                                     |                                 |                |                   |  |  |

Home FAQ Privacy/Security 508 Compliance Contact Us

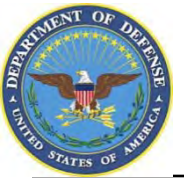

### **Application Selection**

- 1. Select the radio button labeled 'DISP' if the role # begins with "DDS-". Select "BSM" if the role # begins with "JD-".
- 2. NOTE: If you work for DLA, you will see a different list of applications.
- 3. Select 'Next' to continue

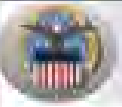

Selvice Logistics Agency Account Management and Provisioning System (AMPS)

#### Application Access Request Form For Non-DLA Users

Please Note: AMPS is an enterprise system and accommon des systems other than BSM. Cely those roles specifically for PDMI can be requested through the PDMI option. Cely those roles specifically for CRM can be requested birough the CRM option. All other BSM roles of our birong the ESM option. All option All other BSM roles of our birong the ESM option. All option and require supervision and All PS Admin approval prior to being granted.

#### For Which Application Are You Requesting Access?

| Application         | Description                                                                                                    |
|---------------------|----------------------------------------------------------------------------------------------------|
| D Energy-FES        | Fuels Enterprise Server                                                                                                    |
| Energy-Bust PORTS   | Paperless inster and Receips Transaction Screans - Bulk Fueld                                                                      |
| Energy-FMD Express  | Fuels Vanager Defense Express                                                                                                    |
| Energy-Ground PDRTS | Paroness Order and Receipt Transaction Screens - Post, Camp, and Stations - Ground Foels                                           |
| E RPPOB             | Replenistement Parts Purchase Or Borrow Program                                                                                    |
| () Collaboration    |                                                                                                    |
| BRGTS               | Boxing Rights Guard Tracking System                                                                                                |
| S BSM               | DLA Enterprise Business System (Formerly Busine's System Modernization - BSM)                                                      |
| O COPA              | Cetter of Parts Adtivity                                                                                                    |
| - Poster            | PDMD Customer Service Web Site                                                                                                    |
| a DISP              | DLA Disposition Services Applications (RTD, ETID)                                                                                  |
| The Fusice          | DLA Fusión Center                                                                                                    |
| D MARAD             | Millary Assistance Program Address Codes(UAPAD) Application                                                                        |
| U MEBS              | Mapping Enterprise Business System                                                                                                 |
| MSDS                | Material Safety Data Sheets (This is not access to HMRS, the OOB repository for MSDSs. For access to HMRS, go to the DUS website.) |
| D POM               | PDM, including cPolders and ESA                                                                                                    |
| I SCRAT             | Supply Chein Risk Analysis Tool                                                                                                    |

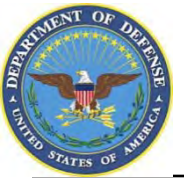

### **Environment Selection**

- 1. Select the radio button labeled 'Production'
- 2. Click 'Next' to continue

| ٠                                            | Defense Logistics Agency<br>Account Management and Provisioning System (AMPS) | Logged in as:                |
|----------------------------------------------|-------------------------------------------------------------------------------|------------------------------|
| Application                                  | Access Request Form Wizard                                                    |                              |
| In Which Envi<br>Production<br>Developm<br>* | ent                                                                           |                              |
| Page will refresh a                          | fter an item is selected.                                                     |                              |
| Back Next Ca                                 | ncel                                                                          | * indicates a required field |
|                                              | Home FAQ Privacy/Security 508 Compliance Contact Us                           |                              |

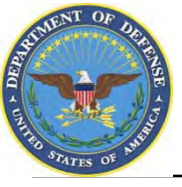

## **Sub Category Selection**

- 1. Select the radio button labeled 'Default'
- 2. Click 'Next' to continue

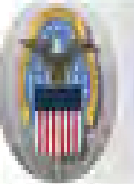

Defense Legistics Agency Account Management and Provisioning System (AMPS)

### Application Access Request Form For Non-DLA Users

Please Note: The default ("Default") option gives a list of all job roles available through AMPS. If you do not currently have a primary role, you will only be allowed to view primary roles. If you currently have a primary role, only additional and bolt on roles will be displayed. If you wish to change your primary role, you first must request removal of your current primary role.

### For Which Sub Category Are You Requesting Access?

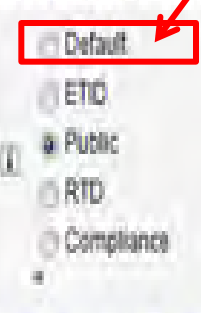

Page will retresh after an item is selected

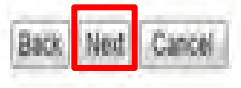

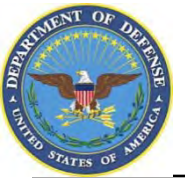

### **Role Selection**

- 1. This page will display the roles available to you through AMPS.
- 2. Select your desired role from the list on the left and click the > button to move the role to the list on the right. You don't need the Reports Role until later.
- 3. Ensure 'Authorized' and 'Unclassified' are selected
- 4. Enter a brief explanation of why you are requesting the role in the 'Justification for Access/ Comments' box
- 5. Click 'Next' to continue

| noution A                                                                                                    | ccess Reque                                                                      | est Form For Non-                                                                                                    | DLA Users                                                                           |              |
|----------------------------------------------------------------------------------------------------|----------------------------------------------------------------------------------|----------------------------------------------------------------------------------------------------|-------------------------------------------------------------------------------------|--------------|
| Current Roles                                                                                                    | Application Roles                                                                | Admin Roles                                                                                                    |                                                                                     |              |
| i Pending Role<br>Request(s):                                                                                                    |                                                                                  |                                                                                                    |                                                                                     |              |
| Please Select<br>ur Desired Role<br>IP: Filter results<br>using the 'Quick<br>r' feature below.<br>more detail click<br>ne "information"<br>box.) | DDS-413~DLA Dispo<br>DDS-514~DLA Dispo<br>DDS-600~DLA Dispo<br>DDS-601~DLA Dispo | sition Services Prod EX - RTD Cu<br>sition Services Prod EX - ETID Co<br>sition Services Prod EX - BO SAS<br>sition Services Prod EX - BO NO | istomer DDS-413<br>istomer DDS-514<br>P Customer DDS-600<br>N_SASP Customer DDS-601 | > >><br><< < |
|                                                                                                    | Descriptions                                                                     |                                                                                                    |                                                                                     |              |
| Show Roles with                                                                                                    |                                                                                  |                                                                                                    |                                                                                     |              |
| Show Roles with<br>Type of Access<br>Required:                                                                                                    | Authorized - *                                                                   |                                                                                                    |                                                                                     |              |
| Show Roles with<br>Type of Access<br>Required:<br>ta Classification                                                                               | Authorized • *<br>Unclassified • *                                               |                                                                                                    |                                                                                     |              |

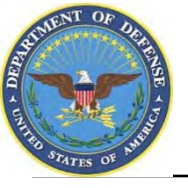

## **Information Disclosure Agreement**

- 1. An information screen will display. This information screen lists the authority and rules under which information is collected and used.
- 2. Click the 'Next' button to continue

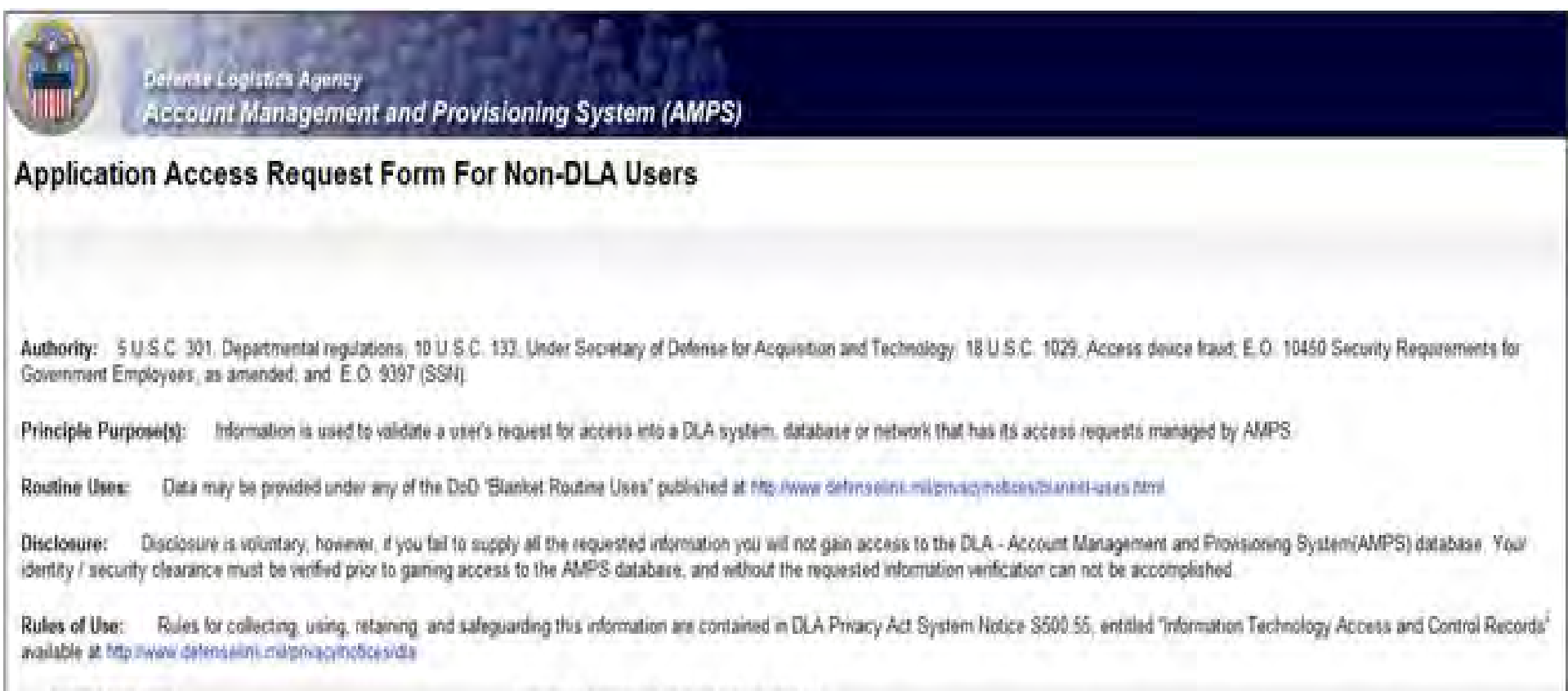

Submission Date

Tuesday, February 21, 2012 12:26 23 PM EST

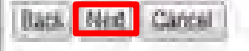

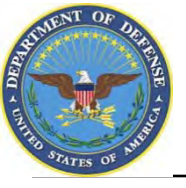

### **User Information**

- 1. AMPS will open a page to collect information pertaining to your identification, work and citizenship status, location and contact information. Most of the fields will be prepopulated based on your profile. Check to verify that the information is correct
- 2. Note: Fields with a red asterisk (\*) are required. The Social Security Number information is encrypted and will only be seen by the Security Officer, who will compare it with information on file
- 3. When you identify your User Type (i.e., Military, Civilian or DOD Contractor) the screen will refresh and additional information will be requested.
- 4. Click 'Next' to continue

| Application A                                                | ccess Request Form For Non-DLA Users                                |                                                                       |
|--------------------------------------------------------------|---------------------------------------------------------------------|-----------------------------------------------------------------------|
| Tell Us About Yo                                             | uraști                                                              |                                                                       |
| Citizenship                                                  | - Please Select - · * Page will retreat after an dertrial selector. |                                                                       |
| Lest Name                                                    | Doe First Name Jane (1)                                             | 8.00 E                                                                |
| Official Address                                             |                                                                     |                                                                       |
| Street                                                       | 1234 A St                                                           |                                                                       |
| CRYAPOTPO                                                    | City * StatelAEIAP rain + * Zip                                     | Code 12345                                                            |
| Country                                                      | Linuted States of America +                                         |                                                                       |
| 10 Official Email<br>Address                                 | janedce@gmat.com *                                                  |                                                                       |
| C Official Telephone<br>Number                               | 123-123-1234 *                                                      |                                                                       |
| User Type                                                    | Mattary                                                             |                                                                       |
| (3) Job Title                                                | * Apricit                                                           | Branch - Please Select - • Page will retreat after an fam is selected |
| U SSN                                                        | Click Information Icon for clarification of SSN usage               |                                                                       |
| IU Ro-enter SSN                                              |                                                                     |                                                                       |
| A Training And<br>Awareness<br>Certification<br>Requirements |                                                                     |                                                                       |

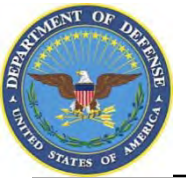

### **Optional Information**

- 1. AMPS will open a form that will allow you to type additional information about your request that would be helpful in setting up your account. Completing the Optional Information box is optional.
- 2. Complete the DoDAAC(s) information box if you have the appropriate information.
- 3. Select "Next" to continue

| pplication Acces         | s Request Form For No        | n-DLA Users                          |  |
|--------------------------|------------------------------|--------------------------------------|--|
| ptional Information      |                              |                                      |  |
| ote: This Application F  | Requires that you enter DODA | AC information in the provided field |  |
| Coptional<br>Information |                              | I DoDAAC(s)                          |  |

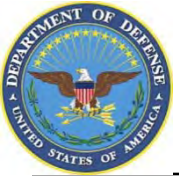

### **Validation of Supervisor Information**

- 1. Supervisor info is required for Federal Agency users and contractors. Review the supervisor listed to make sure that your direct supervisor is identified.
- 2. If the information is correct, click 'Next' to continue

Definise Logistics Agency Account Management and Provisioning System (AMPS)

### Application Access Request Form For Non-DLA Users

### Please Ensure That the Supervisor Information Below is Accurate (If you are a contractor, please list your Contracting Officer Representative(COR) or your Contracting Officer Technical Representative(COTR) as your Supervisor.)

| T Supervisor Last<br>Name     | Doe              |   |   |
|-------------------------------|------------------|---|---|
| C Supervisor First<br>Name    | 200              | • |   |
| I Supervisor Email<br>Address | joedoe@gmail.com | 6 | - |
| I Supervisor Phone<br>Number  | 123-123-1234     | • |   |

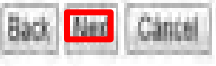

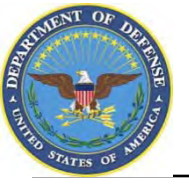

### Validation of Contracting Officer Information

- 1. <u>Contractor Users Only</u>: Next page, AMPS will open a screen to validate information about your Contracting Officer. Ensure the information listed is correct.
- 2. If the information is correct, click 'Next' to continue

| Defe<br>Acc                             | nse Logistics Agency<br>ount Managemen | t and Provi  | sioning Systen | (AMPS) |
|-----------------------------------------|----------------------------------------|--------------|----------------|--------|
| Application A                           | ccess Request                          | Form For     | Non-DLA Us     | sers   |
| Please Ensure Th                        | hat the Information B                  | elow is Accu | urate          |        |
| Contracting<br>Officer Last Name        | Doe                                    | -            |                |        |
| Contracting<br>Officer First Name       | Joe                                    |              |                |        |
| Contracting<br>Officer Email<br>Address | joedoe@gmail.com                       |              | •              |        |
| Contracting<br>Officer Phone<br>Number  | 123-123-1234 *                         |              |                |        |

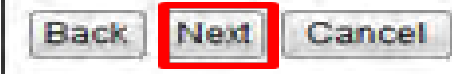

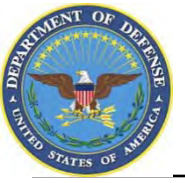

### **Validation of Security Officer Information**

- 1. Your Security Officer's info is required for Federal users and contractors. AMPS will validate information about your Security Officer. Ensure the information listed is correct.
- 2. If the information is correct, click 'Next' to continue

|                                   | ount managemen         | and Flov     | Isioning System (AMPS |
|-----------------------------------|------------------------|--------------|-----------------------|
| plication A                       | ccess Request          | Form Fo      | r Non-DLA Users       |
| ase Ensure T                      | hat the Security Offic | er Informati | ion Below is Accurate |
| Security Officer                  | lat the occurry offic  |              | on below is Accurate  |
| Last Name                         | Doe                    | -44-         |                       |
| Security Officer<br>First Name    | Joe                    | 4            |                       |
| Security Officer<br>Email Address | joedoe@gmail.com       |              | *                     |
| Security Officer                  | 123-123-12334 *        |              |                       |

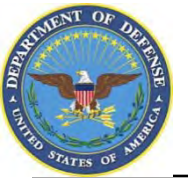

## **Information Assurance Officer Info**

### 1.<u>DO NOT complete the fields on the Information</u> <u>Assurance Officer Information screen.</u>

2. Click the 'Next' button

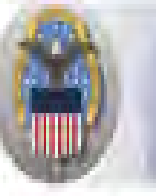

Defense Logistics Agency Account Management and Provisioning System (AMPS)

Application Access Request Form For Non-DLA Users

Please Ensure That the Information Assurance Officer Information Below is Accurate(Data Provided for Internal Approver Follow Up Purposes Only)

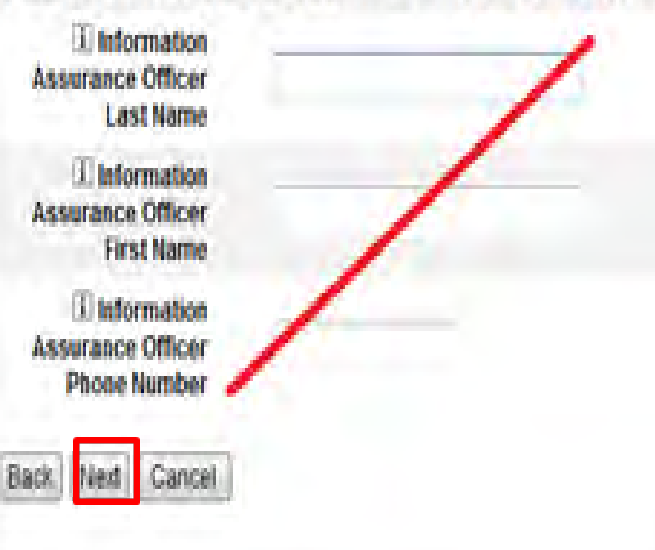

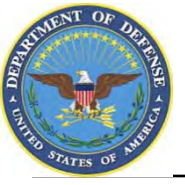

### **Terms & Conditions**

- 1. AMPS will open a page to display the Terms and Conditions and Non-Disclosure Agreement. Read the User Acceptance Statement and the Non-Disclosure Statement
- 2. Click the 'I Agree' checkbox to indicate that you agree to the Terms and Conditions whereby the information about you is collected and that you are satisfied with the protection provided by the Non-Disclosure Agreement
- 3. Click the 'Next' button to continue

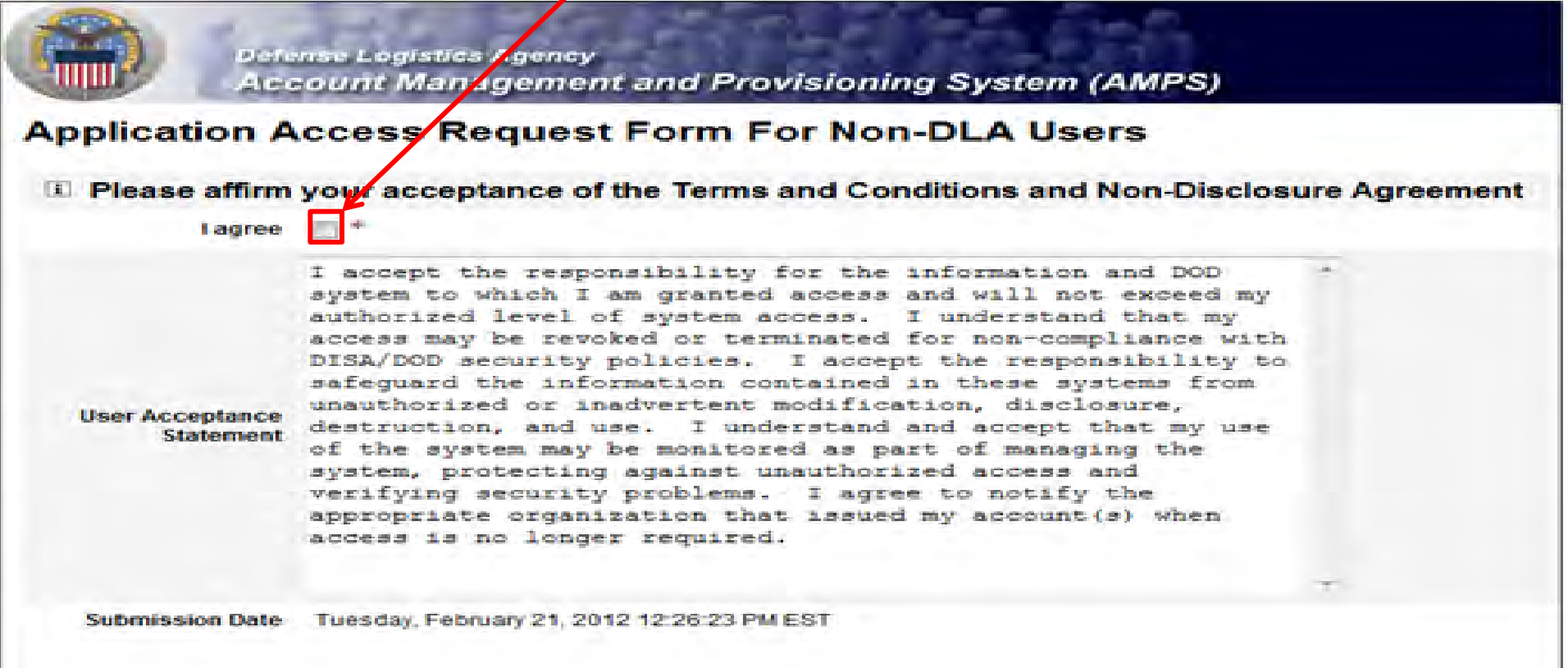

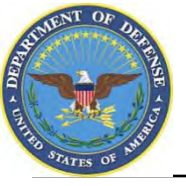

### **Error Messages**

- Error messages will display in red if there is any missing information in your request. In the example below, fields were left blank, resulting in the errors listed. To eliminate the error messages, use the 'Back' button at the bottom of the page (do not use the internet browser Back button) to go back to the screens where the information was omitted. Once you have filled in all of the missing information continue with your request.
- 2. Click the 'Next' button to submit the completed request

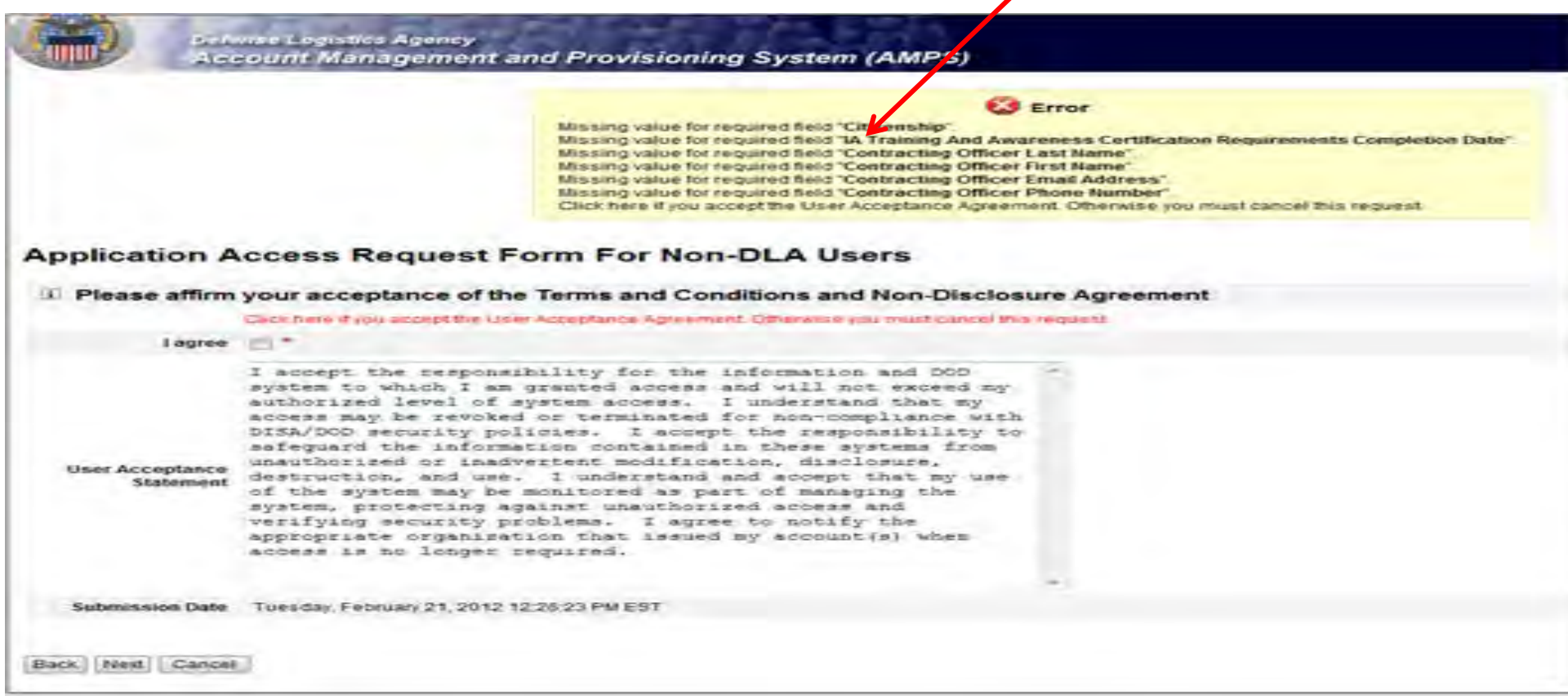

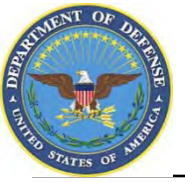

### **Role Request Confirmation**

- 1. Note your SAAR number for future reference
- 2. Click 'Submit' to submit your AMPS Request
- 3. An email confirmation will be sent to you
- 4. Congratulations! You submitted your AMPS Request!

#### Defense Logistics Agency Account Management and Provisioning System (AMPS)

### Inbox Item Edit

Click [Submit] below to complete your request. Your request will NOT be submitted unless you click [Submit].

#### Please note the SAAR number of your request for future reference.

SAAR#: 146791

Application Access Request For: DISP

Requested Roles DLA Disposition Services Prod EX - RTD Customer DDS-413

Last Name Doe

First Name Jane

M

Submit

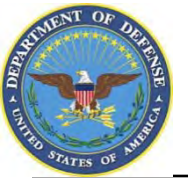

### **EMAIL Confirmation**

1. This is an example to show you what the email notification will look like. Select "Display as HTML" so you can quickly see the information.

|                                                                                                    | * * -                                                                                                    | Application Ac                                                                                                    | cess Request Approved for Gr                                                                                                    | remban-Barnaby, Cindy - Message (Plain i                  | Text)                               | - i -                                   |
|----------------------------------------------------------------------------------------------------|----------------------------------------------------------------------------------------------------|----------------------------------------------------------------------------------------------------|----------------------------------------------------------------------------------------------------|-----------------------------------------------------------|-------------------------------------|-----------------------------------------|
| File Messa                                                                                                    | ge McAfee E-mail Scan Adobe Pt                                                                                                    | DF                                                                                                    |                                                                                                    |                                                           |                                     | a                                       |
| G Ignore X<br>S Junk ≠ Delete<br>Delete                                                                                  | Reply Reply Forward<br>All Respond                                                                                                    | № Pending work     ➡ To Manager       ➡ Team E-mail     ✓ Done       ➡ Reply & Delete     ✓ Create New       Quick Steps | ▼     Image: Construction of the second second secon | Mark Categorize Follow<br>Unread - Up +<br>Tags G Editing | ind Q<br>kelated * Zoom<br>zoom     |                                         |
| From:<br>To:<br>Cc:<br>Subject: Appl                                                                                     | Display as HTML<br>E-mail Security                                                                                                    | emban-Barnaby, Cindy                                                                                                    |                                                                                                    |                                                           |                                     | Sent: Wed 7/18/2012 7:06                |
| The following r<br>Request Number<br>Request Type<br>Date Submittee<br>Date of Approv<br>Requested App<br>Requested Role | Add Job Role Request<br>d Wed Jul 18 15:03:55 EDT 2012<br>val Wed Jul 18 15:03:55 EDT 2012<br>val Wed Jul 18 15:05:26 ED<br>plication DISP<br>es [DLA Disposition Servic | our access has been granted:<br>DT 2012<br>es Prod EX - RTD Customer DDS-413, I                                          | DLA Disposition Services Pro                                                                                                    | od EX - ETID Customer DDS-514, DLA (                      | Disposition Services Prod EX - BO I | NON_SASP Customer DDS-601]              |
| The following r<br>User Id and Pas                                                                                       | request has been approved and cr<br>ssword that you use for AMPS.                                                                                                    | reated: Military users may access the s                                                                                  | system using their SmartCar                                                                                                    | rd or Common Access Card (CAC). If yo                     | ou do not have SmartCard/CAC, p     | lease log onto the portal with the same |

This message is provided by AMPS for notification only. Please do not respond to this message. If you have any questions regarding this notification, please contact the AMPS Help Desk.

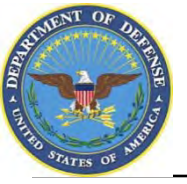

### **EMAIL Confirmation**

### This email appears in HTML Format and is much easier to read.

| 📾 🤊 U 🔶 🛠 🖛                                                                                                    | Application Access Request Approved for Gremban-Barnaby, Cindy - Message (HTML)                                                                                                    |                             |
|----------------------------------------------------------------------------------------------------|----------------------------------------------------------------------------------------------------|-----------------------------|
| ile Message McAfee E-mail Scan Adobe PDF                                                                                                    |                                                                                                    | ۵ 3                         |
| Ignore X Que the second second | Pending work<br>ream E-mail<br>Apply & Delete<br>Pending work<br>Translate<br>Translate<br>Trans |                             |
| m:amps_user@dla.mil                                                                                                    | Quick Steps fa Move lags G Editing Zoom                                                                                                    | Sent: Wed 7/18/2012 7:06 PM |
| *                                                                                                    |                                                                                                    |                             |
| ject: Application Access Request Approved for Gremban                                                                                                    | Barnaby, Cindy                                                                                                    | 0                           |
| The following request has been approved and                                                                                                    | your access has been granted:                                                                                                    | 19                          |
| Request Number (SAAR)                                                                                                    |                                                                                                    |                             |
| Requestor                                                                                                    |                                                                                                    |                             |
| Request Type                                                                                                    | Add Job Role Request                                                                                                    |                             |
| Date Submitted                                                                                                    | Wed Jul 18 15:03:55 EDT 2012                                                                                                    |                             |
| Date of Approval                                                                                                    | Wed Jul 18 15:05:26 EDT 2012                                                                                                    |                             |
| Requested Application                                                                                                    | DISP                                                                                                    |                             |
| Requested Roles                                                                                                    | [DLA Disposition Services Prod EX - RTD Customer DDS-413, DLA Disposition Services Prod<br>EX - ETD Customer DDS-514, DLA Disposition Services Prod EX - BO NON_SASP Customer<br>DDS-601]                                                                                                    |                             |
| The following request has been approved and<br>(CAC). If you do not have SmartCard/CAC,                                                                                                    | created: Military users may access the system using their SmartCard or Common Access Card<br>please log onto the portal with the same User Id and Password that you use for AMPS.                                                                                                    |                             |
| This message is provided by AMPS for notific                                                                                                    | ation only. Please do not respond to this message. If you have any questions regarding this notification, please contac                                                                                                    | et the AMPS Help Desk.      |

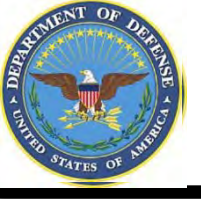

- Step 1: Create an account in the DLA Account Management and Provisioning System (AMPS).
  - AMPS is a web-based account management system that provides system users with an automated tool for requesting user accounts and passwords for DLA systems.. Once your AMPS account has been successfully created, you will be notified via email.
- Step 2: Submit a role request via AMPS.
  - After creating your AMPS account, you will need to submit a role request which specifies the application. You will be notified via email once your role request has been completed.
- **Step 3**: Complete the registration.
  - On <u>27 Aug</u>, you will be able to log into the DLA Enterprise External Business Portal. You will be prompted to complete a required customer registration form when you log into RTD & ETID.

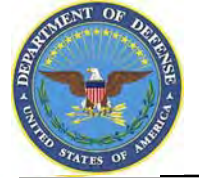

### Accessing RTD, ETID & Reports If You Work <u>Outside</u> of DLA

- 1. Go to the DLA Enterprise External Business Portal at https://business.dla.mil
- 2. Click on "Registered Users Login Here"
- 3. If you have a CAC Card, select a **Certificate**, click 'OK' and enter your PIN if prompted. Both your email & Non-email CAC certificates will work. If you do not have a CAC Card, you will be prompted for your USER ID & password.

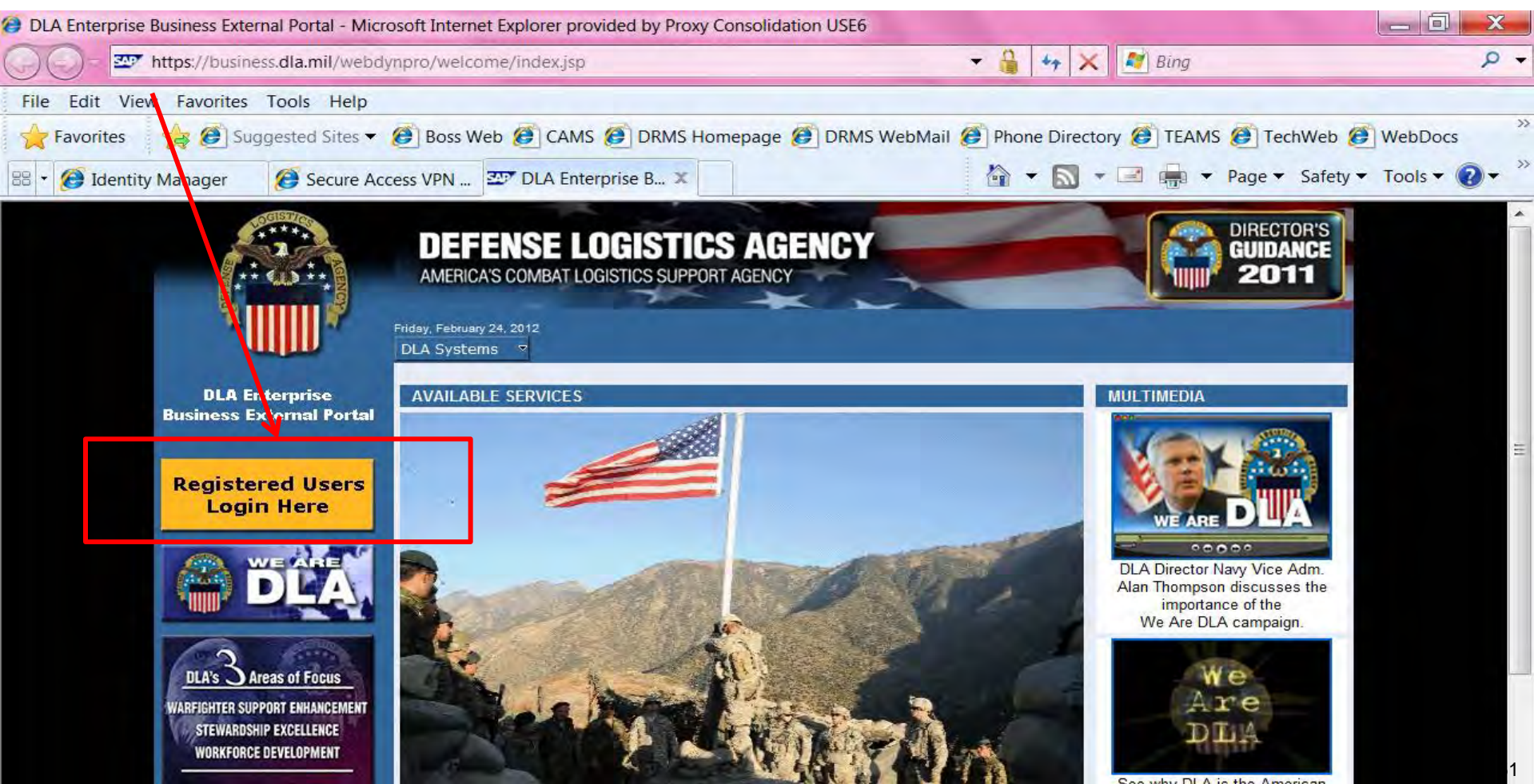

### DLA Enterprise <u>EXTERNAL</u> Business Portal

On 13 Aug, you can select "DLA Disposition Services" from the drop down list of DLA systems for information about RTP, ETID, etc. You can login from this page. <u>https://business.dla.mil</u>

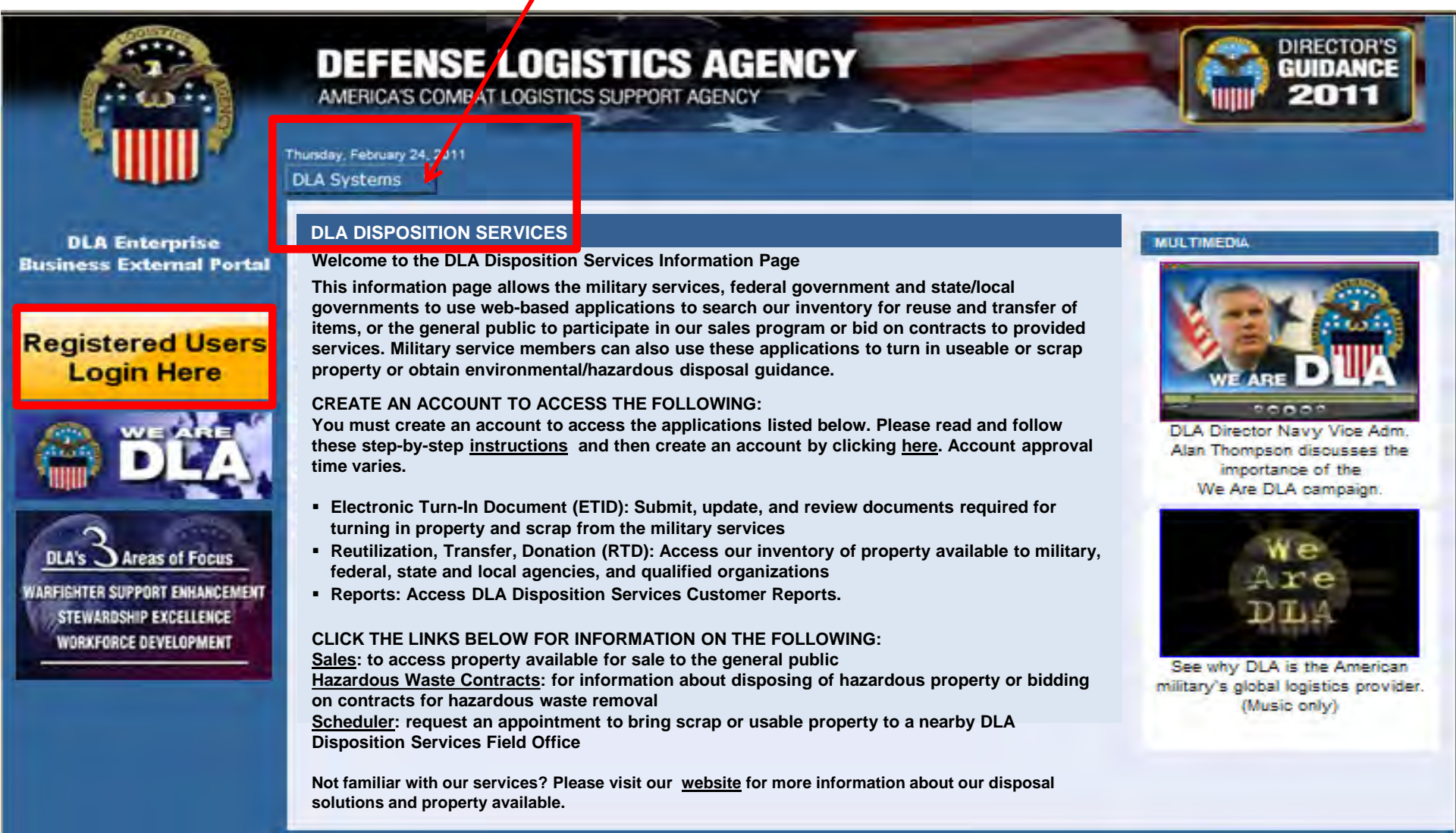

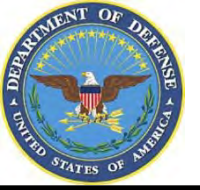

Done

### **Use & Consent Agreement**

#### 1. You will select "Accept" for the "Use & Consent Agreement".

| 🥖 U. S. Government (USG) Information System (IS) - Use and Consent - Windows Internet Explorer                                                                                                    |                                                                                                    | _ 0 ×                               |
|----------------------------------------------------------------------------------------------------|----------------------------------------------------------------------------------------------------|-------------------------------------|
| 🚱 🔵 🗢 🏧 https://sp03.bsm.dla.mil/consent                                                                                                    | 🔸 🔒 😽 🗙 🕅 🌌 Bing                                                                                                    | + م                                 |
| 🖕 Favorites 🛛 👍 🝘 DLA eWorkplace RBI 👜 IBM Rational ClearQuest 🖙 ETID - Enterprise Business 🔊 DLA eWorkp                                                                                                    | lace Hart-Dol 🔊 Suggested Sites 🔻 🔊 Free Hotmail 🎅 Upgrade Your Browse                                                                                  | a 🕶                                 |
| zzァ U. S. Government (USG) Information System (IS)                                                                                                    | 🟠 🔻 🖾 🕈 🖃 👼 👻 <u>P</u> age 👻 <u>S</u> afety                                                                                                    | ▼ T <u>o</u> ols ▼ 🔞 ▼ <sup>≫</sup> |
|                                                                                                    |                                                                                                    | *                                   |
| U. S. Government (USG) Information System (IS) - Use and Conse                                                                                                    | ıt                                                                                                    |                                     |
| You are accessing a U.S. Government (USG) Information System (IS) th                                                                                                    | at is provided for USG-authorized use only.                                                                                                    |                                     |
| By using this IS (which includes any device attached to this IS), you co                                                                                                    | nsent to the following conditions:                                                                                                    |                                     |
| <ul> <li>USG routinely intercepts and monitors communications on this IS<br/>penetration testing, COMSEC monitoring, network operations ar<br/>enforcement (LE), and counterintelligence (CI) investigations.</li> </ul>                                                                          | for purposes including, but not limited to,<br>d defense, personnel misconduct (PM), law                                                                |                                     |
| <ul> <li>At any time, the USG may inspect and seize data stored on this</li> </ul>                                                                                                    | IS.                                                                                                    |                                     |
| <ul> <li>Communications using, or data stored on, this IS are not private<br/>interception, and search, and may be disclosed or used for any be</li> </ul>                                                                                                    | , are subject to routine monitoring,<br>JSG-authorized purpose.                                                                                         |                                     |
| <ul> <li>This IS includes security measures (e.g., authentication and accer<br/>your personal benefit or privacy.</li> </ul>                                                                                                    | ess controls) to protect USG interestsnot for                                                                                                    |                                     |
| <ul> <li>Notwithstanding the above, using this IS does not constitute co<br/>or monitoring of the content of privileged communications, or we<br/>representation or services by attorneys, psychotherapists, or de<br/>communication and work product are private and confidential. So</li> </ul> | nsent to PM, LE, or CI investigative searching<br>rk product, related to personal<br>grgy, and their assistants. Such<br>se User Agreement for details. |                                     |
| I Accept I Decline                                                                                                    |                                                                                                    |                                     |
|                                                                                                    |                                                                                                    |                                     |

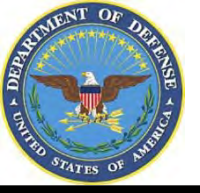

## **EXTERNAL** Portal Homepage

You will see links to the applications you have been granted access to. Select "Disposition Services" for RTD, ETID & Reimbursable Report Select "Business Objects" for Reports

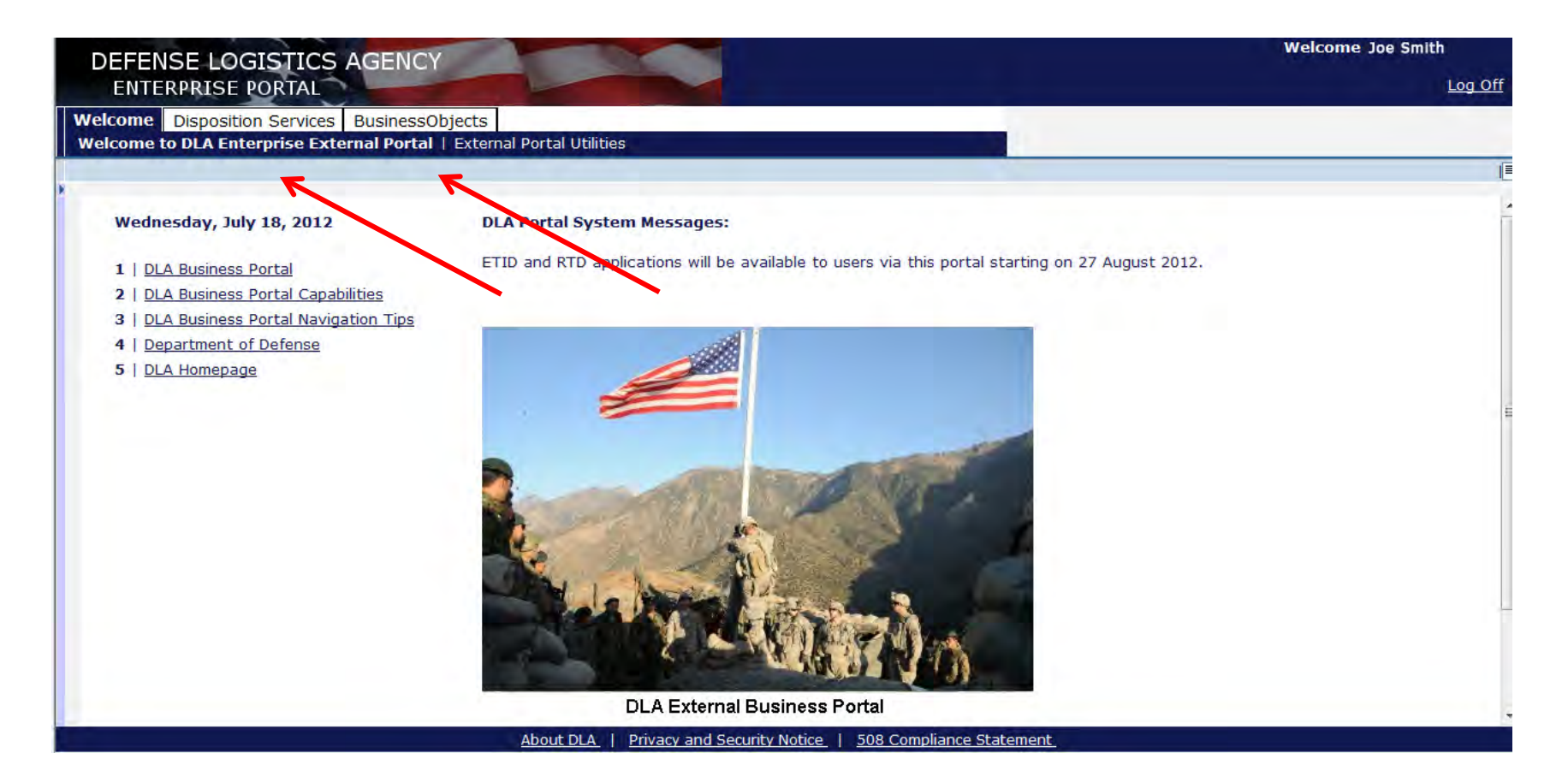

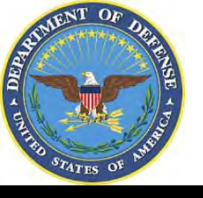

## **RTD Web Registration Form**

1. This is the RTD Registration Form. Some of the data may be pre-populated. Review and complete the required registration process and select "Submit". For ETID, you will be asked to update your profile.

#### Reutilization / Transfer / Donation (RTD) Customer Registration Page

#### User Information Title: \* First Name: \* Last Name: \* Organization Name: \* Work Address Line 1: Work Address Line 2: \* Work Address City: \* Work Address State: \* Work Address Zip: Country: US \* Work Phone: Work Ext: Work Fax: \* Work Email: Customer Type: Do you have a Common Access Card? No Do you have a Security Certificate? No **Opt-out of all email?** No **Receive NIIN notification email:** Yes Receive property receipt email: Yes -

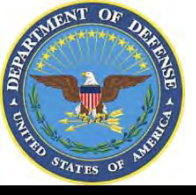

### Accessing RTD, ETID & Reports If You Work for DLA

### Go to https://pep1.bsm.dla.mil/irj. You may select either CAC certificate.

| Windows Security                                                                                   | ×     |
|----------------------------------------------------------------------------------------------------|-------|
| Select a Certificate                                                                               |       |
| Valid From: 10/17/2010 to 10/17/2013                                                               |       |
| (Issuer: DOD CA-26<br>Valid From: 10/17/2010 to 10/17/2013<br>Click here to view certificate prope |       |
| OK C                                                                                               | ancel |

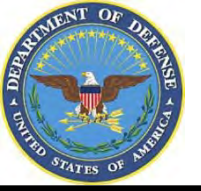

## **Use & Consent Agreement**

### You will select "Accept" for the Use and Consent Agreement

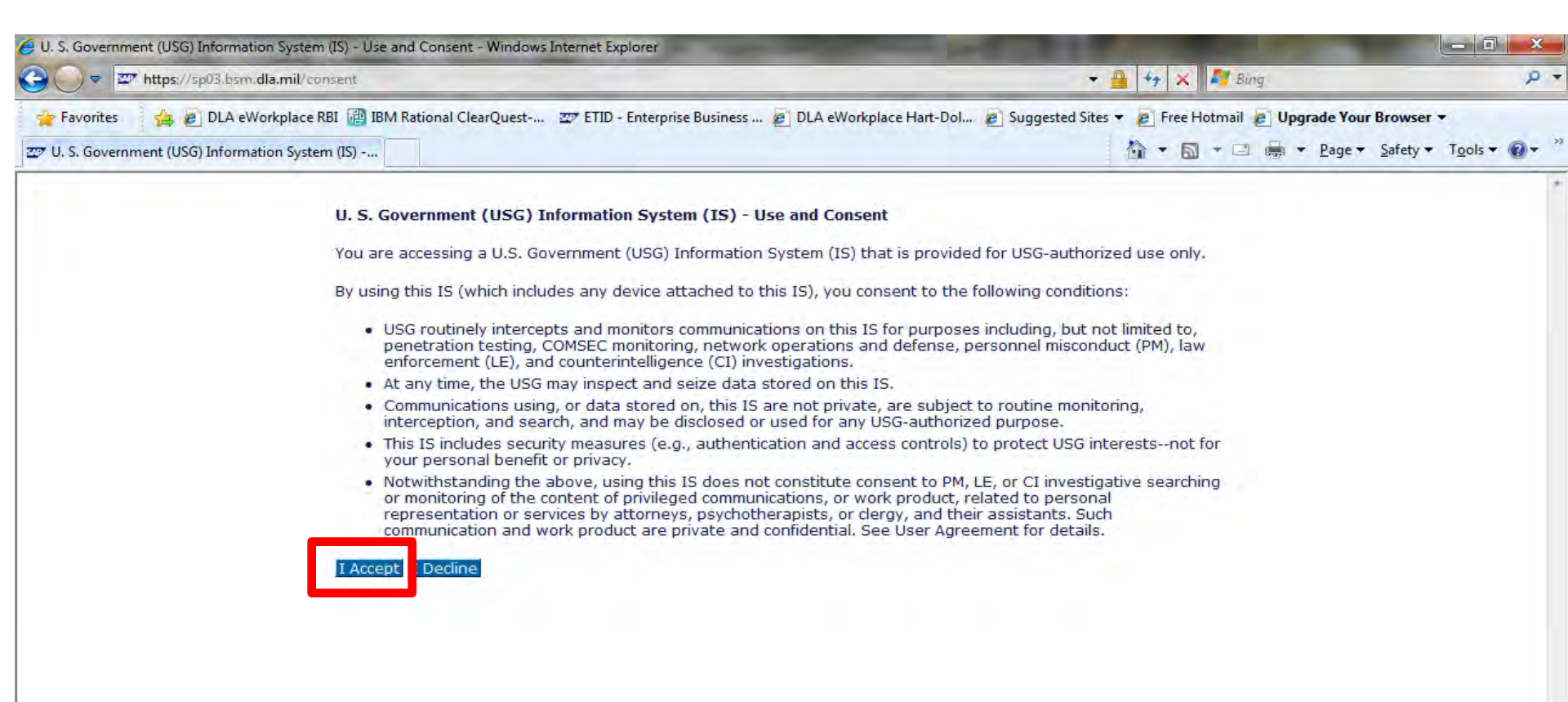

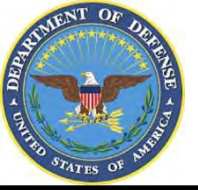

## **Internal Portal Homepage**

### After **27 Aug** you will select the "Disposition Services" Tab

| G Welcome to EBS - SAP NetWeaver Portal                                                                                                    | - Windows Internet Explorer                                                                                                    | And in case of the local division in which the local division in which the local division is not the local division in the local division in the local div | CONTRACTOR OF STREET, STORE OF STREET, STORE OF STORE OF STORE OF STOR | - 0 ×                                                         |
|----------------------------------------------------------------------------------------------------|----------------------------------------------------------------------------------------------------|----------------------------------------------------------------------------------------------------|----------------------------------------------------------------------------------------------------|---------------------------------------------------------------|
| 🕒 🔍 🗢 🖾 https://sp03.bsm.dla.mil/                                                                                                    | ig/portal                                                                                                    |                                                                                                    | 🕶 🔒 😽 🗙 🌌 Bing                                                                                                    | + م                                                           |
| 🔆 Favorites 🛛 🙀 🙋 DLA eWorkplac                                                                                                    | e RBI 👼 IBM Rational ClearQuest 💇 ETID - Enterpri                                                                                                    | se Business 🙋 DLA eWorkplace Hart-Dol 🙋                                                                                                    | Suggested Sites 👻 🙋 Free Hotmail 🍘 Upgrade                                                                                                    | • Your Browser ▼<br>age ▼ _Safety ▼ _Tools ▼ @ ▼ <sup>≫</sup> |
| DEFENSE LOGIST<br>Enterprise Business System Portal                                                                                                    | TICS AGENCY                                                                                                    |                                                                                                    | Launch Transaction                                                                                                    | EBS Online Help Log Off                                       |
| Welcome to EBS Disposition<br>Welcome to EBS   EBS Utilities                                                                                                    | Services Procurement CRM                                                                                                    |                                                                                                    |                                                                                                    | History, Back Forward (=)                                     |
| SR3 - Client 100  Fl: Archive Retrieval User  GF: Archive Retrieval User  Fl: Emergency Finance Produce  Fl: Emergency Order Fulfillment  AX: Authorizations to be given 1  XX: Authorizations to be given 1  XX: Functional All Transaction  Fl: Eprocurement Finance  Fl: IMSP Finance  GF: IMSP Technical Quality  Fl: RBI Finance Configurator Profil  PDMI: Sustainment Support R  AX: All Sustainment Users Rol  Fl: Finance Sustainment Role  CP: View Only Role for SAP Rc                                                                                                    | Thursday, January 5, 2012<br>1   <u>Quick Links</u><br>2   <u>Enterprise Portal Capabilities</u><br>3   <u>New Web-based SAPGUI Features</u><br>4   <u>EBS Portal Navigation Tips</u><br>5   <u>Online Help Enhancements</u> | <ul> <li>Department of Defense</li> <li>DLA Homepage</li> <li>DLA Today and Tomorrow</li> <li>EBS Homepage</li> <li>CAS Tool-Box</li> <li>WebLink</li> <li>Log Tool</li> <li>Logistic Data Gateway</li> <li>WebFLIS</li> <li>E-Cataloging</li> <li>eWorkplace</li> </ul>                                                                                                    | Quick Links                                                                                                    |                                                               |
| CA: *View Only* Configuration<br>CA: *View Only* Ability to read<br>SB3 - Client 100<br>CA: *View Only* Ability to read<br>CA: *View Only* Ability to read<br>CA: *View Only* Configuration<br>CA: *View Only* Configuration<br>CA: *View Only* CA: *View Only* CA: *View |                                                                                                    |                                                                                                    |                                                                                                    |                                                               |

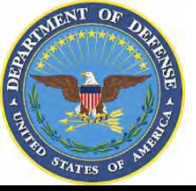

## **Internal Portal**

# After **<u>27 Aug</u>** you will see your approved roles (i.e., RTD or ETID)

| Compliance - SAP NetWeaver Portal - Windows Internet Explorer                                                                                                    |                                                                                | ~          |
|----------------------------------------------------------------------------------------------------|--------------------------------------------------------------------------------|------------|
| O → Z https://sp03.bsm.dla.mil/ig/portal                                                                                                    | 👻 🔒 🍫 🗶 ಶ Bing                                                                 | <u>م</u>   |
| 👙 Favorites 🛛 👍 👩 DLA eWorkplace RBI 🔯 IBM Rational ClearQuest 💇 ETID - Enterprise Business 👩 DLA e                                                                                                    | Workplace Hart-Dol 🥫 Suggested Sites 🔻 🙋 Free Hotmail 🍘 Upgrade Your Browser 👻 |            |
| ZZ Compliance - SAP NetWeaver Portal                                                                                                    | 🐴 🔹 🔂 🔹 🗖 🔹 Page 🔹 Safety 💌 Tools 🕶 🔞                                          | - 3        |
| DEFENSE LOGISTICS AGENCY                                                                                                    | Welcome Launch Transaction EBS Online Help Log                                 | <u>off</u> |
| Welcome to EBS Disposition Services EProcurement CRM                                                                                                    |                                                                                |            |
| Compliance Compliance Image: Second Second S | History <u>Back</u> Ferwar                                                     | i [        |
| <ul> <li>Compliance</li> <li>E ETD</li> <li>E RTD</li> </ul>                                                                                                    |                                                                                |            |
| About DIAL Driver and Consults Nation                                                                                                    | L 500 Compliance Statement                                                     |            |

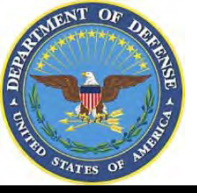

## **Future View of ETID**

### This is an example of ETID. Select "Update my Profile"

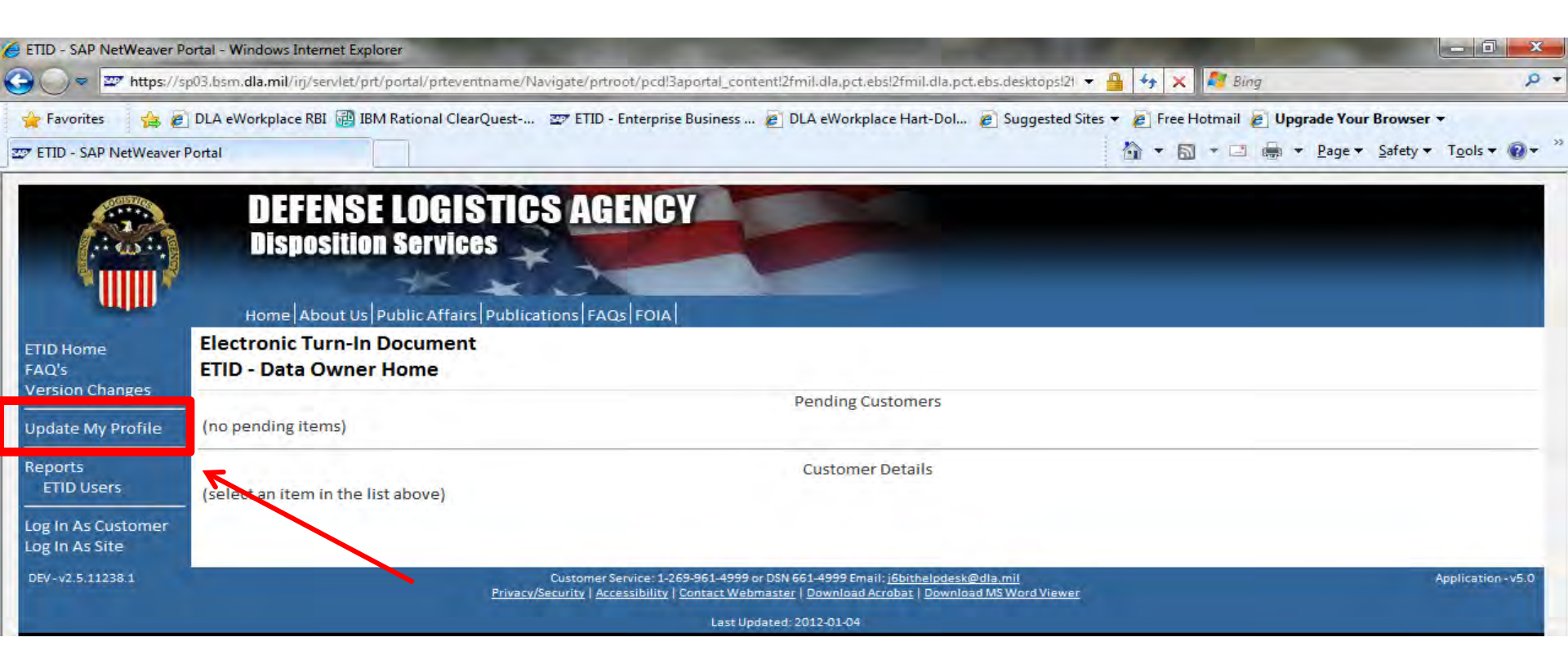

# THE PROPERTY OF THE

## **Future View of ETID Registration**

# This is the beginning of the ETID profile. Review and Update your data

### Electronic Turn-In Document ETID - Profile Edit

| Profile Information                                        | Work Address                                        |                           |
|------------------------------------------------------------|-----------------------------------------------------|---------------------------|
| Your First Name                                            | * Your Company/Department/Organization/Agency Name: | DLA Logistics Information |
| Middle Initial:                                            | * Work Street Address:                              |                           |
| Your Last Name:Augustine                                   | * City:                                             | Battle Creek              |
| ETID User ID:LSC9304                                       | ,<br>• • • •                                        | NC 12                     |
| * CONUS Code: CONUS- Puerto Rico, Alaska, Guantanamo Bay 🔻 | * State:                                            | Michigan                  |
| Supervisor Information                                     | * Zip/Postal Code:                                  |                           |
|                                                            | Zin Extension                                       |                           |
| * Supervisor's Name:                                       | Zip Extension.                                      |                           |
| *Supervisor's Email:                                       | * Country:                                          | United States             |
| *Supervisor's Phone                                        | * Time Zone Where You Work:                         | EST Eastern Standard Tim  |
| (Commercial/DSN):                                          |                                                     |                           |
| Email Address. Phone                                       | ETID Options                                        |                           |
| * Your Work Email Address:                                 | * Certified for Hazardous Turn-in: Yes 🔻            |                           |

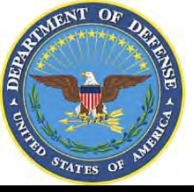

## SUMMARY

| Process                 | Federal User &<br>Contractor                                                                  | Public User                                                                                   | DLA User                                                                                                    |
|-------------------------|-----------------------------------------------------------------------------------------------|-----------------------------------------------------------------------------------------------|----------------------------------------------------------------------------------------------------|
| Begin                   | https://amps.dla.mil                                                                          | https://amps.dla.mil                                                                          | https://amps.dla.mil                                                                                                    |
| User Type: Registration | Federal Agency User /<br>Contractor                                                           | Public                                                                                        | NA (DLA Employee)                                                                                                    |
| Application             | Disp (DLA Disp Svcs)<br>For MOST Roles                                                        | DISP (DLA Disp Svcs)<br>For MOST Roles                                                        | If JD# select "BSM"<br>If DDS# select "DISP"                                                                                                    |
| Environment             | Production                                                                                    | Production                                                                                    | Production                                                                                                    |
| Sub-Category            | Default                                                                                       | NA                                                                                            | Default                                                                                                    |
| Roles                   | DDS-413 (RTD),<br>DDS-514 (ETID),<br>DDS-600 (Reports-SASP),<br>DDS-601 (Reports-non<br>SASP) | DDS-413 (RTD),<br>DDS-514 (ETID),<br>DDS-600 (Reports-SASP),<br>DDS-601 (Reports-non<br>SASP) | JD-854 (RTD Portal)<br>JD-856 (ETID Portal)<br>DDS-369 (RTD Screener)<br>DDS-370 (RTD ASO)<br>DDS-520 (ETID Cust)<br>JD-225 (Reports Non-<br>SASP)<br>JD-224 (Reports SASP) |
| On 27 Aug-WHERE?        | https://business.dla.mil                                                                      | https://business.dla.mil                                                                      | https://pep1.bsm.dla.mil/irj                                                                                                    |
| How?                    | DoD CAC or User ID & Password                                                                 | User ID & Password                                                                            | DoD CAC                                                                                                    |

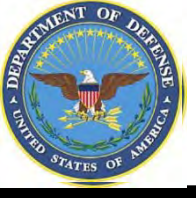

## Sources of Info

- <u>DLA Customer Interaction Center</u>: 1-877-DLA-CALL (1-877-352-2255) or send an email to <u>DLAContactCenter@dla.mil</u>. Accessible 24 hours a day, 7 days a week.
- <u>AMPS Help Desk</u>: DSN 695-4357 or 1-866-335-4357 or send an email to <u>support.services@dla.mil</u>. Accessible 24 hours a day, 7 days a week.
- <u>DLA Enterprise External Business Portal (https://business.dla.mil</u>) will have a link to a job aid
- <u>DLA Disposition Services Web Page</u> (<u>http://www.dispositionservices.dla.mil</u>) will have a link on the home page that will include job aids and additional customer information
- <u>RBIQuestions@dla.mil</u> You can ask any question at any time about anything related to RBI.
- <u>RBIHumanPerformance@dla.mil</u> We can assist with the AMPS process. You may also call DSN 661-7178 or Com 269 961 7178.

### **DEFENSE LOGISTICS AGENCY** AMERICA'S COMBAT LOGISTICS SUPPORT AGENCY

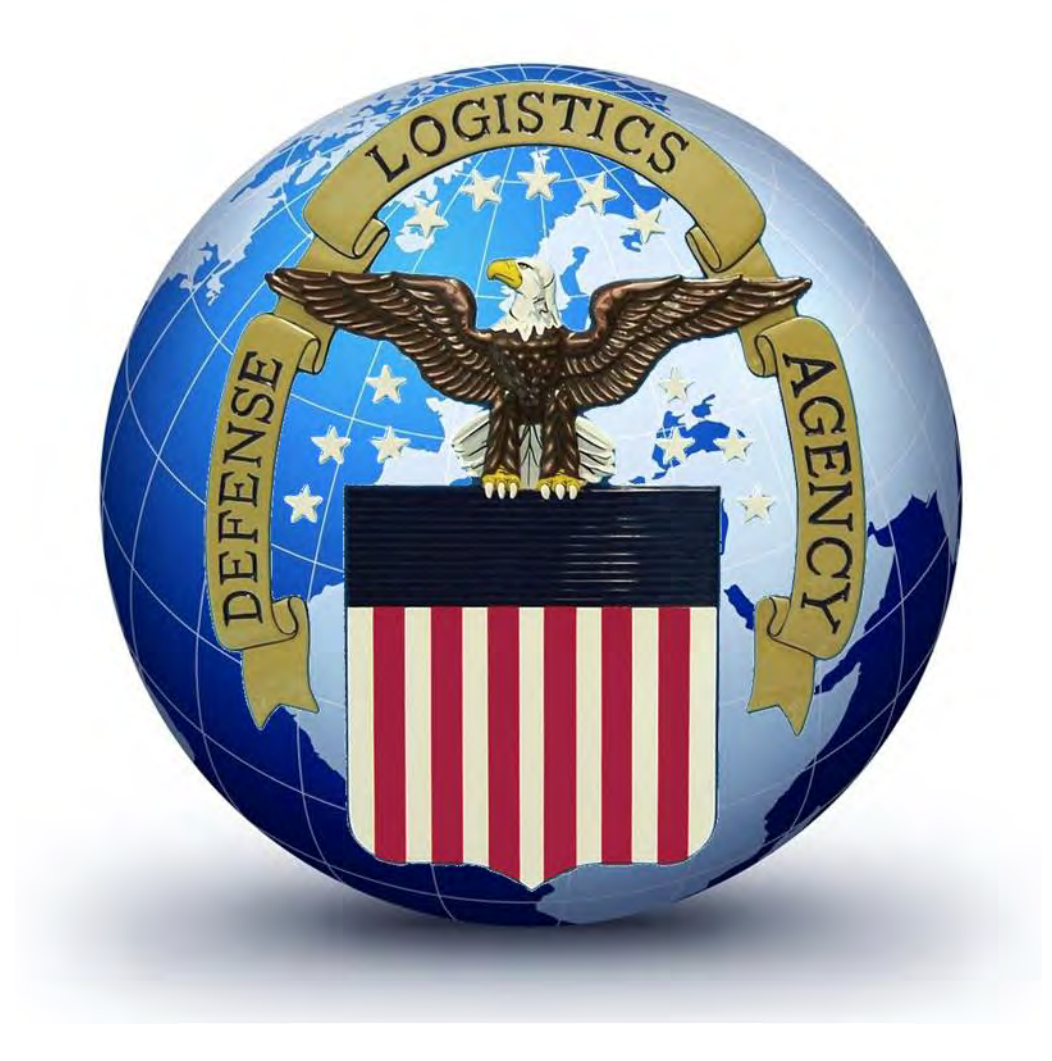

WARFIGHTER SUPPORT ENHANCEMENT

STEWARDSHIP EXCELLENCE

WORKFORCE DEVELOPMENT